# 2018年北京市技能大赛 (印前)培训

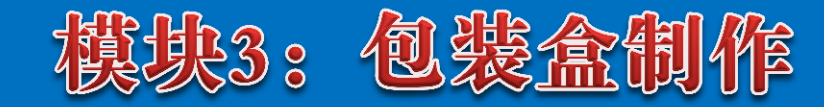

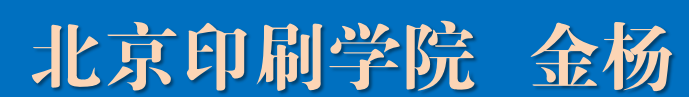

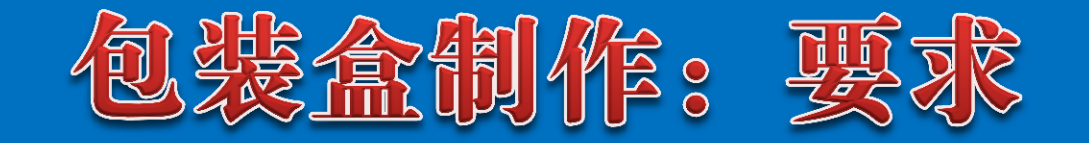

根据展开的包装盒样张及尺寸样式图,制作 CMYK四色印刷包装盒:

▶ 盒面图文;

▶模切/折痕版(模切线为实线,折痕线为虚线);

▶将制作成的盒面图文、模切/折痕版各输出一个PDF 文件中(共2个PDF文件),注意版面上各种标记的 输出。PDF文件、页面文件(CDR或AI)及相关文件 须上交。

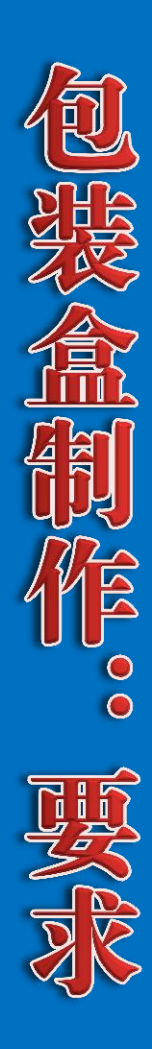

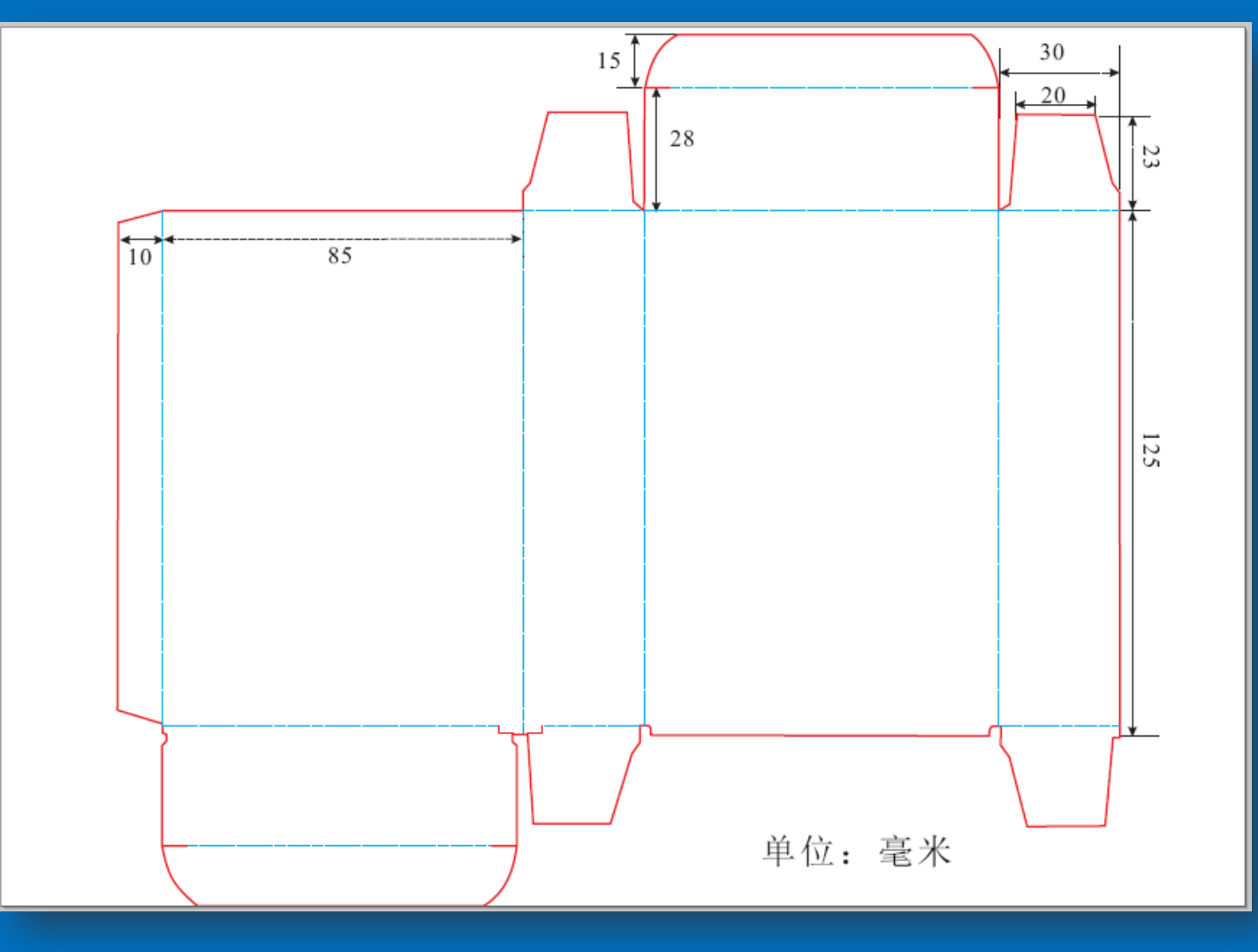

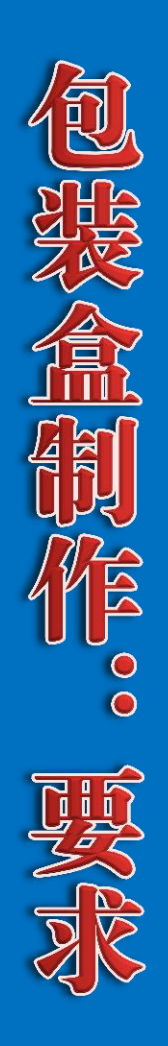

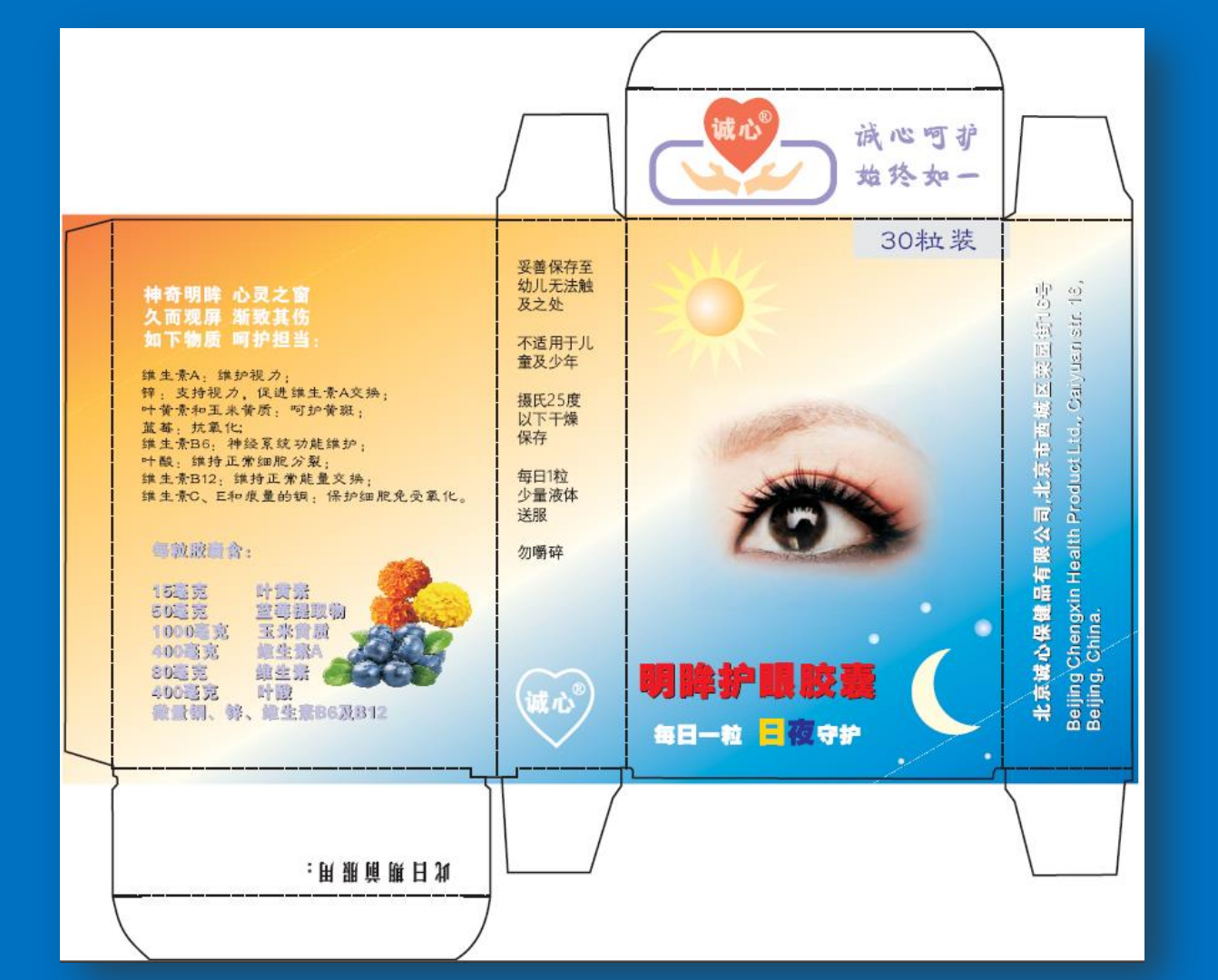

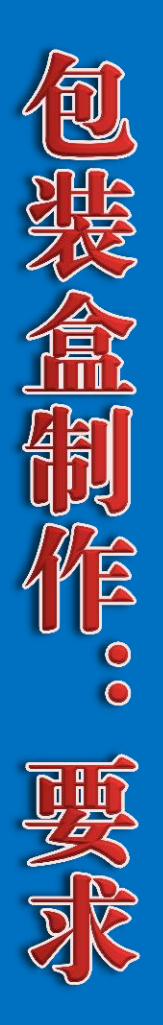

| 文字内容     | 字体    | 图文       | 颜色        |
|----------|-------|----------|-----------|
| "神奇明眸"   | 方正大黑  | 红心       | Y70+M70   |
| "维生素A"   | 方正隶变  | 手形       | Y40+M20   |
| "每粒胶囊含"  | 方正大黑  | 诚心R和文字   | C40+M40   |
| "妥善保存至"  | 方正等线  | 30粒装, 文字 | C100+M100 |
| "30粒装"   | 方正隶变  | 30粒装,底色  | K10       |
| "明眸护眼胶囊" | 方正大黑  | 每粒胶囊含    | C10+M10   |
| "北京诚心保健" | 方正大黑  | 维生素A     | K100      |
| 公司地址英文   | Arial | 明眸护眼胶囊   | Y100+M100 |
| "诚心呵护"   | 方正康体  | 日夜守护,日   | Y100      |
| "此日期前服用" | 方正美黑  | 日夜守护,夜   | C100+M100 |
|          |       | 妥善保存至    | K100      |
|          |       | 此日期前     | K100      |
|          |       | 文字阴影     | K100      |

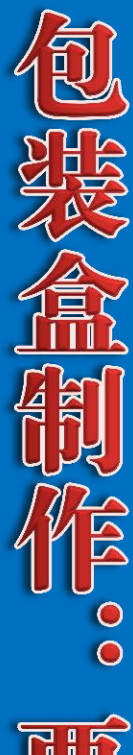

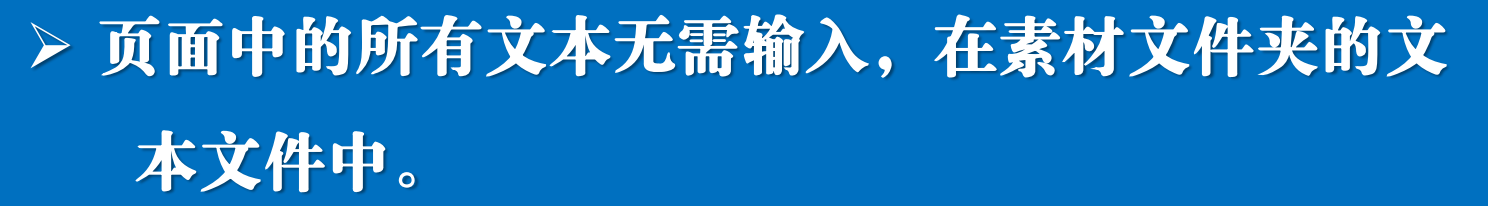

- > 图像需进行CMYK分色,分色用的icc色彩特性文件在素材文件夹中。
- ≻ 注意按成品图像的效果,对原图进行阶调、色彩 和退底处理。

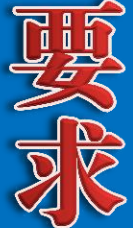

> 文字和图形不得做成像素图像。

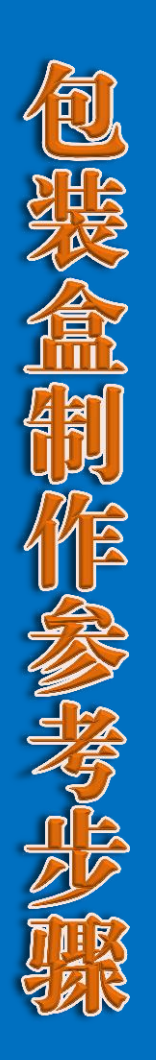

> 模切线、折痕线绘制;

> 图形、文字制作;

> 图像处理: > 分色必须在修正之后 退底;

阶调、颜色、清晰度修正;

分色转换(使用icc色彩特性文件)。

> 页面图文组合;

生成pdf。

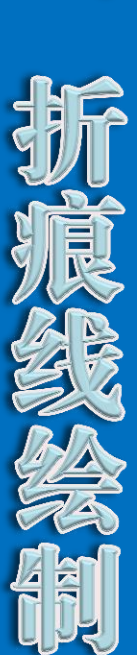

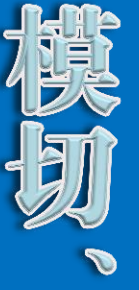

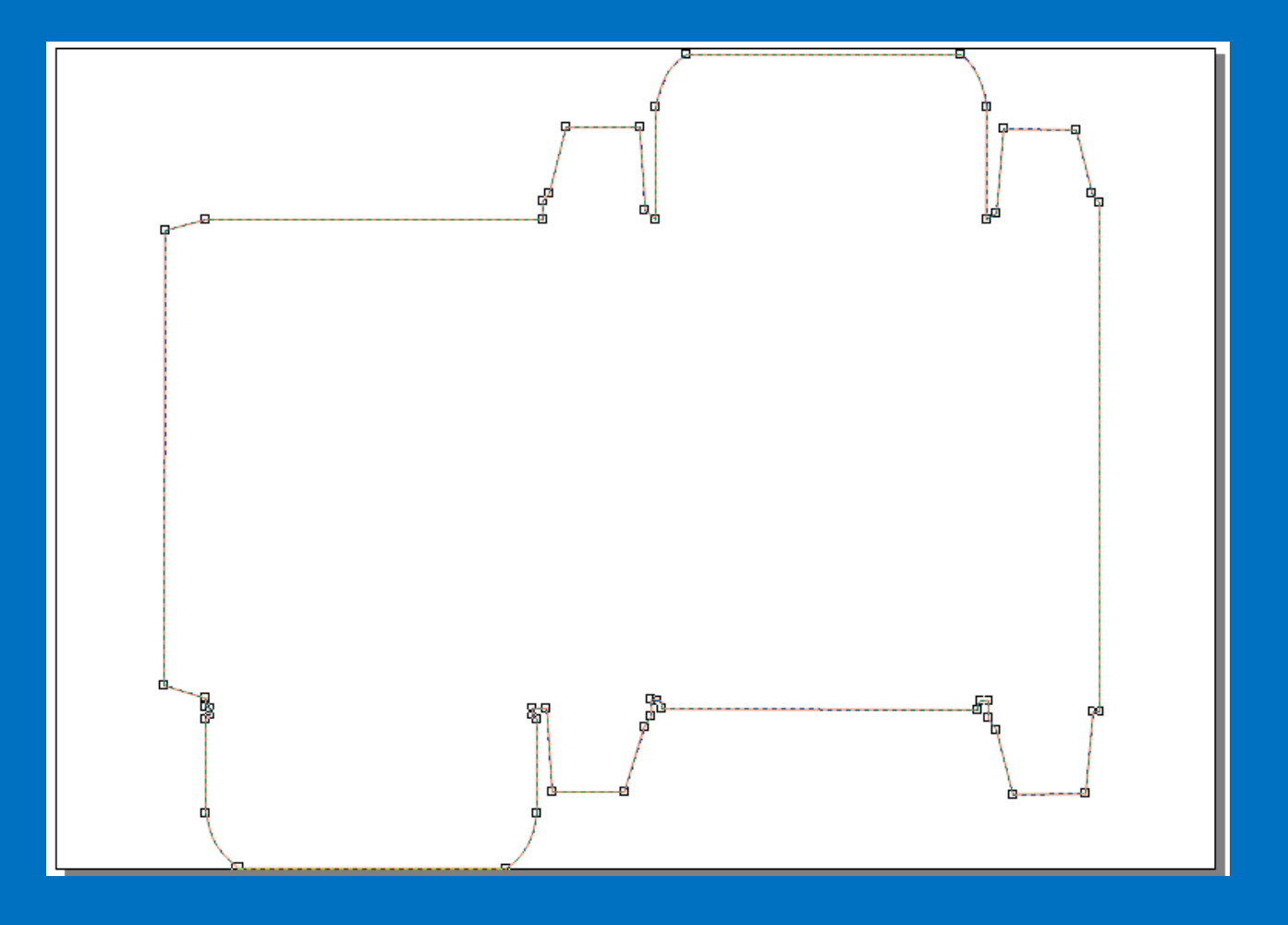

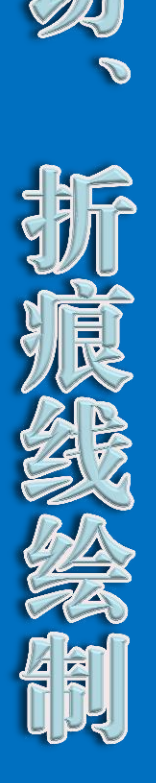

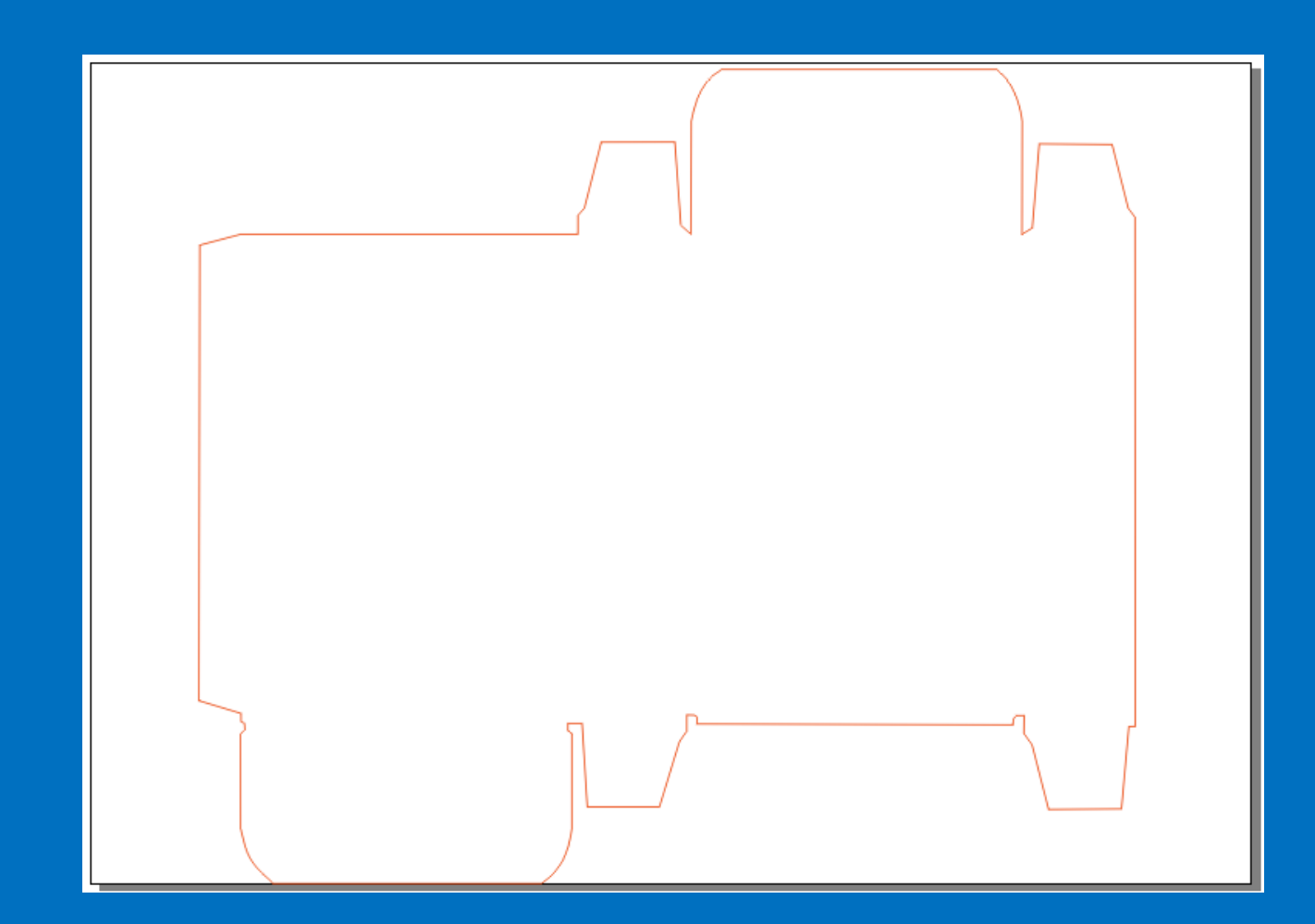

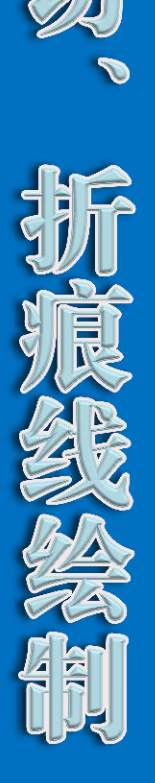

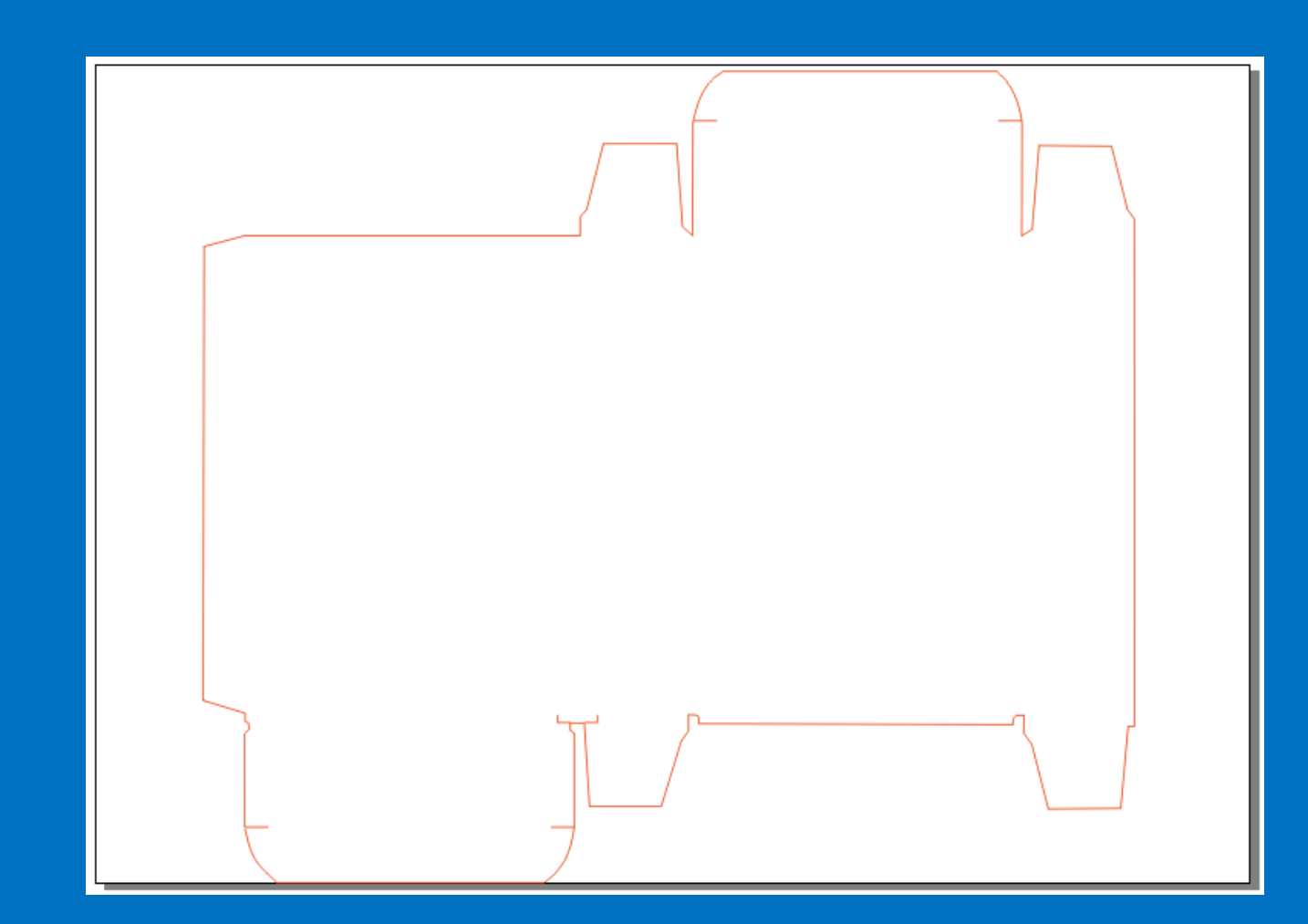

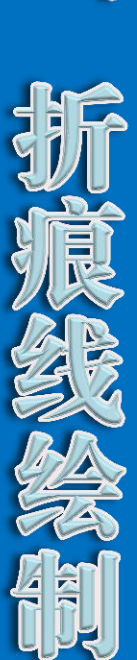

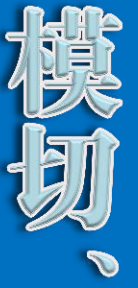

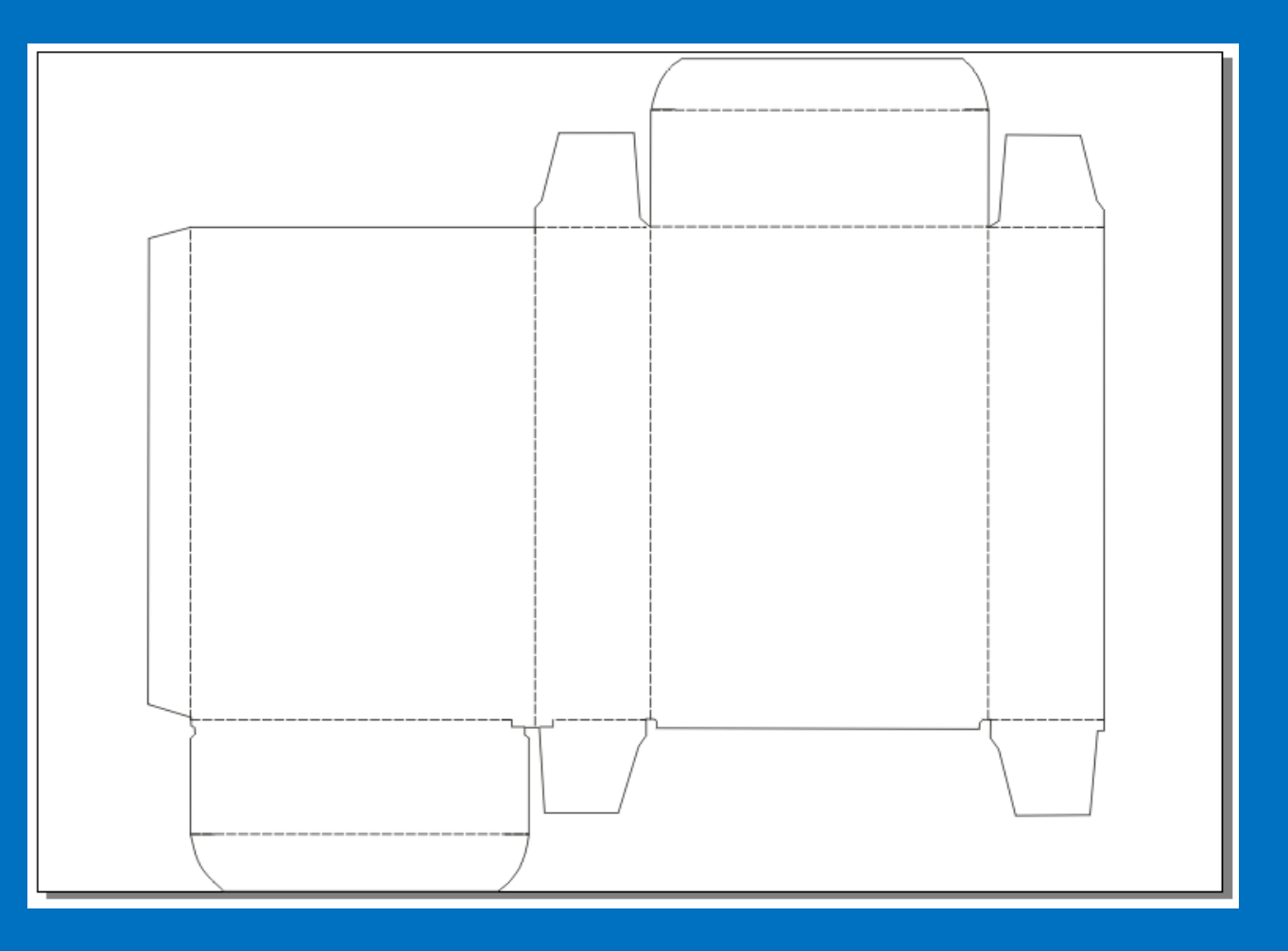

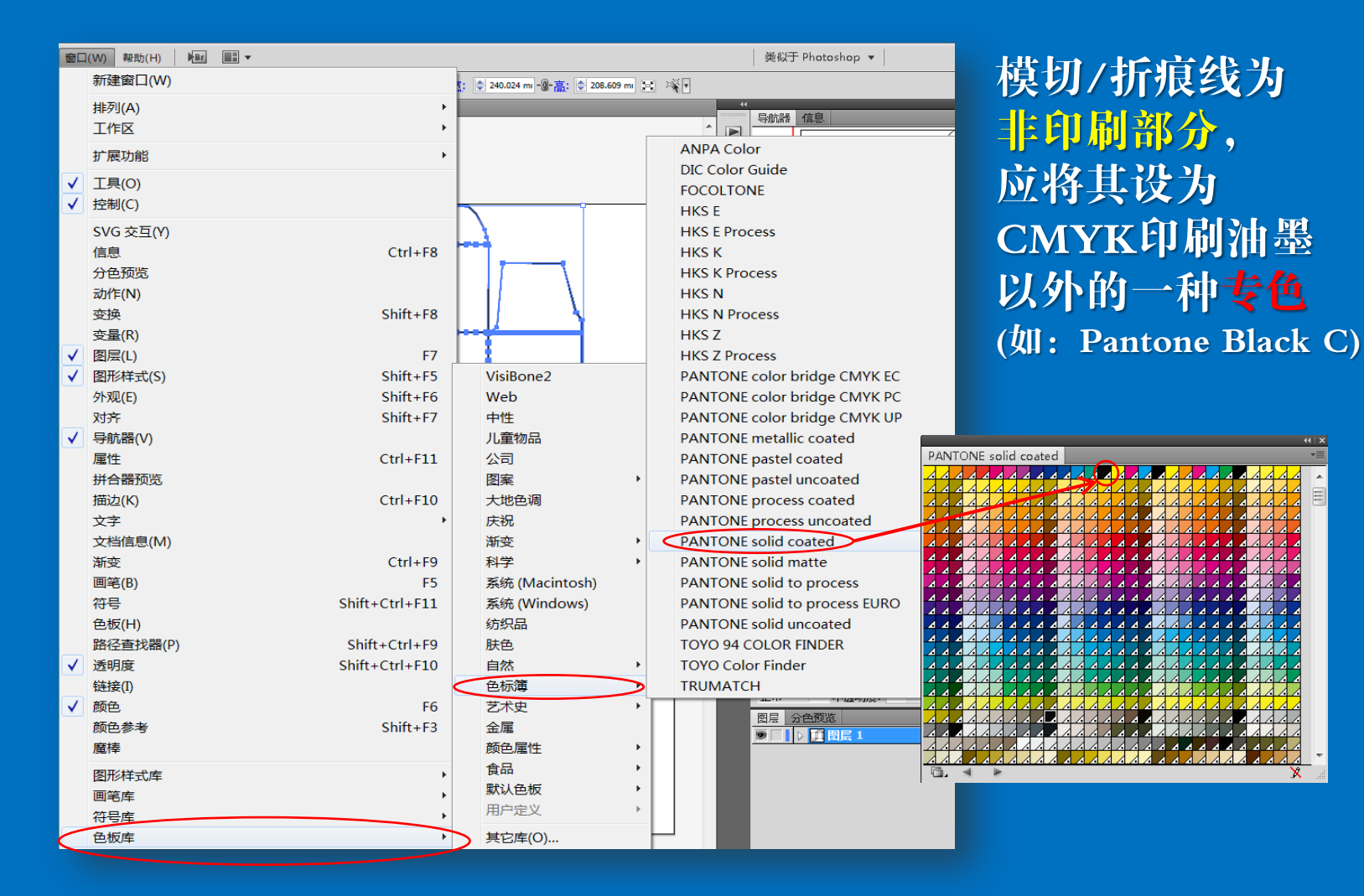

44 | X

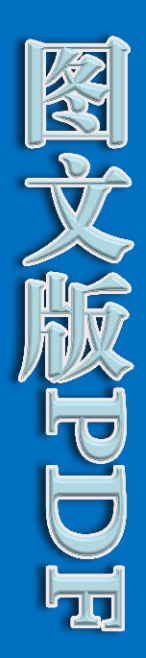

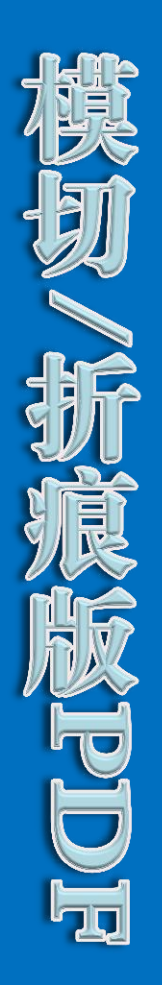

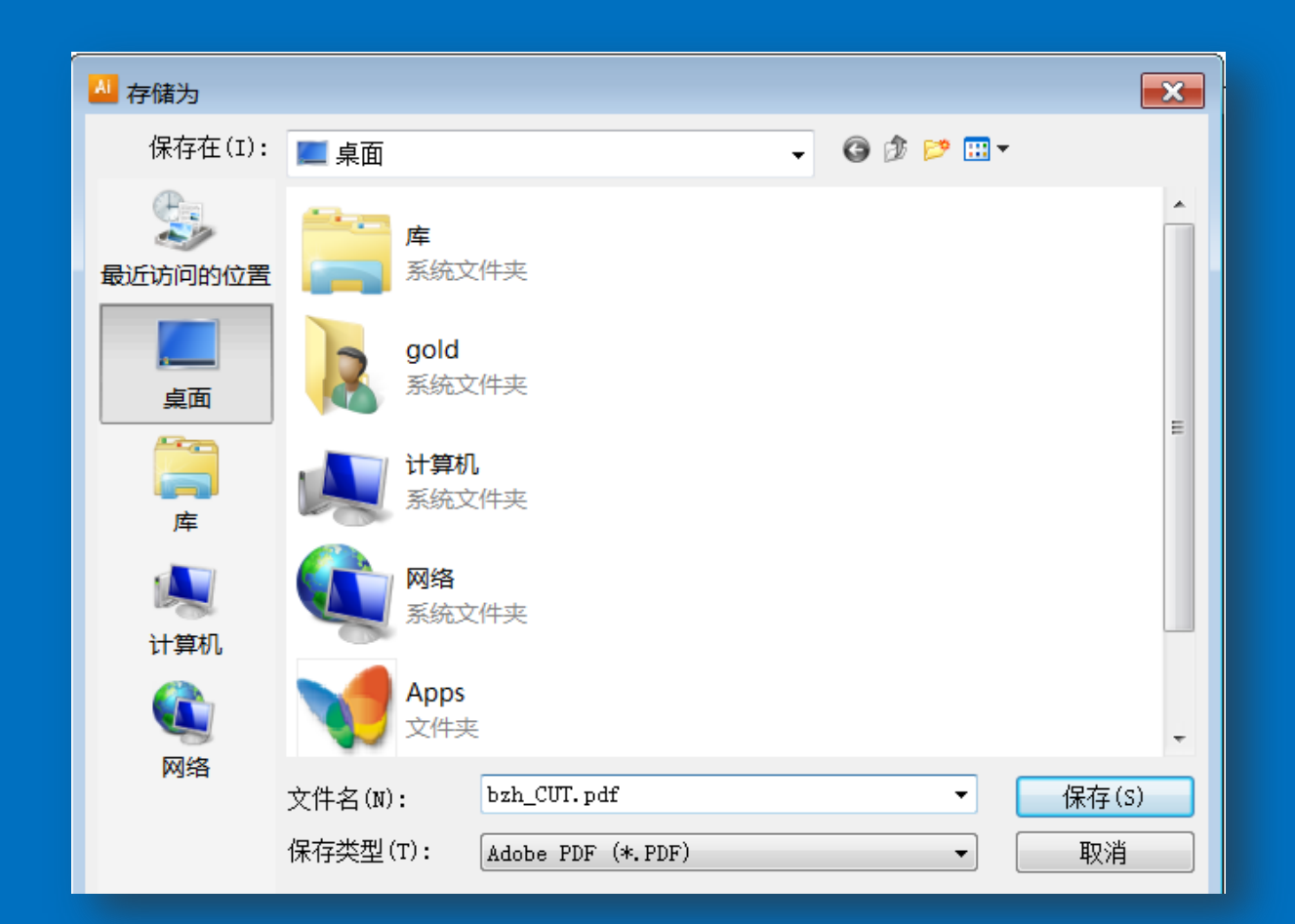

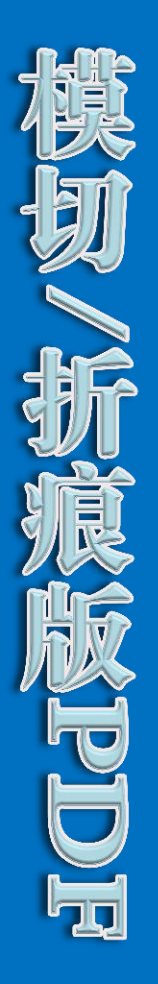

| 存储 Adobe PDF                                           |                                                                                                    |                                  |                                                                                            |               |
|--------------------------------------------------------|----------------------------------------------------------------------------------------------------|----------------------------------|--------------------------------------------------------------------------------------------|---------------|
| Adobe PDF 预设(A): [Illu<br>标准(N): 无                     | istrator 默认值](修改)                                                                                             | · →容性(C): Acro                   | bat 6 (PDF 1.5)                                                                            | •             |
| 标准(N): 元<br>常规<br>压缩<br>标记和出血<br>输出<br>高级<br>安全性<br>小结 | 和出血<br>记<br>前有印刷标记(I)<br>▼ 裁切标记(R)<br>■ 套准标记(G)<br>■ 颜色条(L)<br>▼ 页面信息(M)<br>血<br>顶(O): 全 0 mm<br>底(B): 全 0 mm | · 兼容性(C): Acro<br>印刷标记:<br>裁切标记: | 处却t 6 (PDF 1.5)<br>类型(K): 西式<br>1 (W): 0.25<br>位移(F): € 2.<br>5(T): € 0 mm<br>5(H): € 0 mm | ▼ pt ▼ 117 mm |
| 存储预设(P)                                                |                                                                                                    | C                                | 存储 PDF(S)                                                                                  | 取消            |

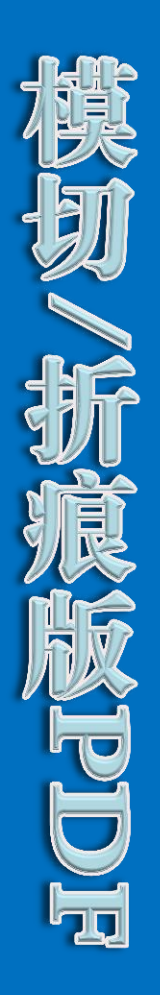

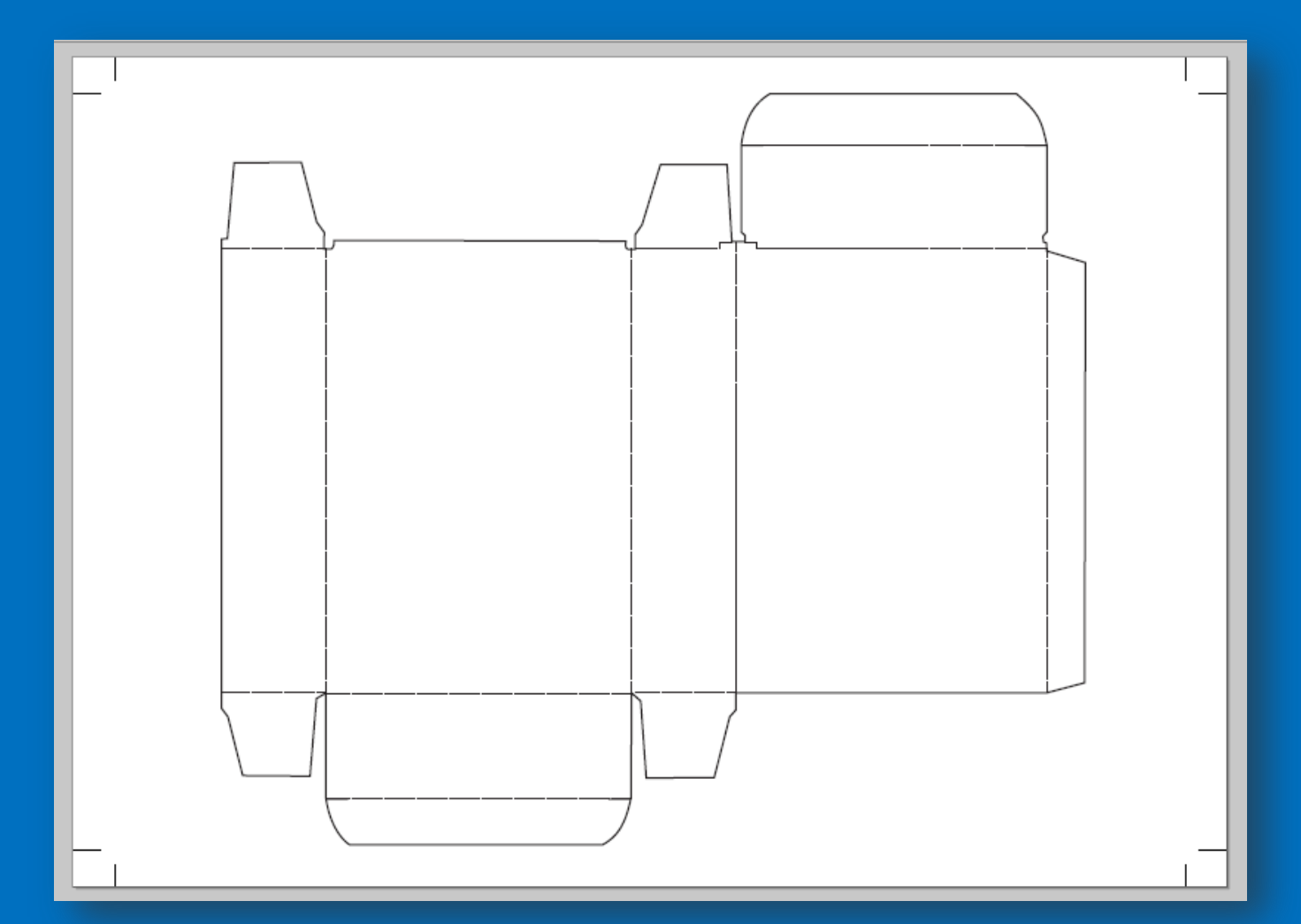

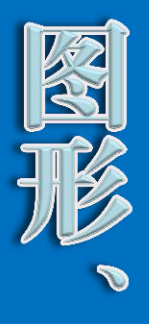

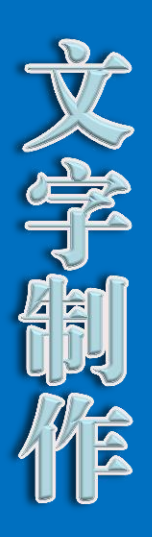

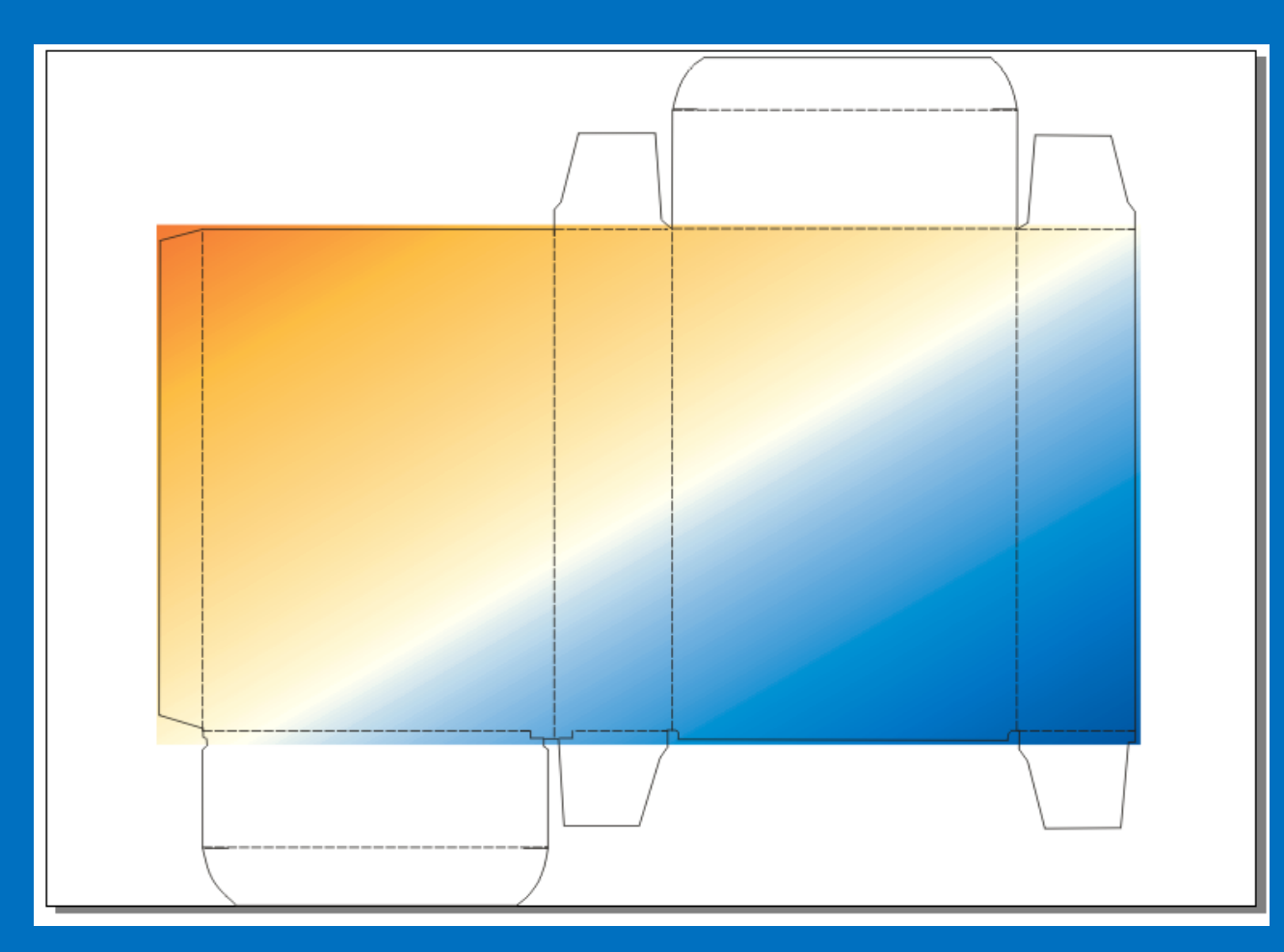

注意:出血、 渐变填色点设置和倾角

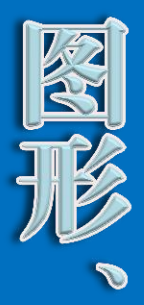

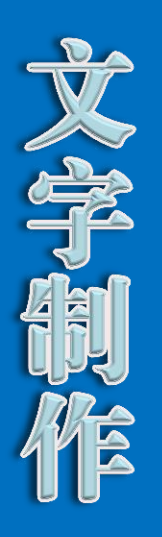

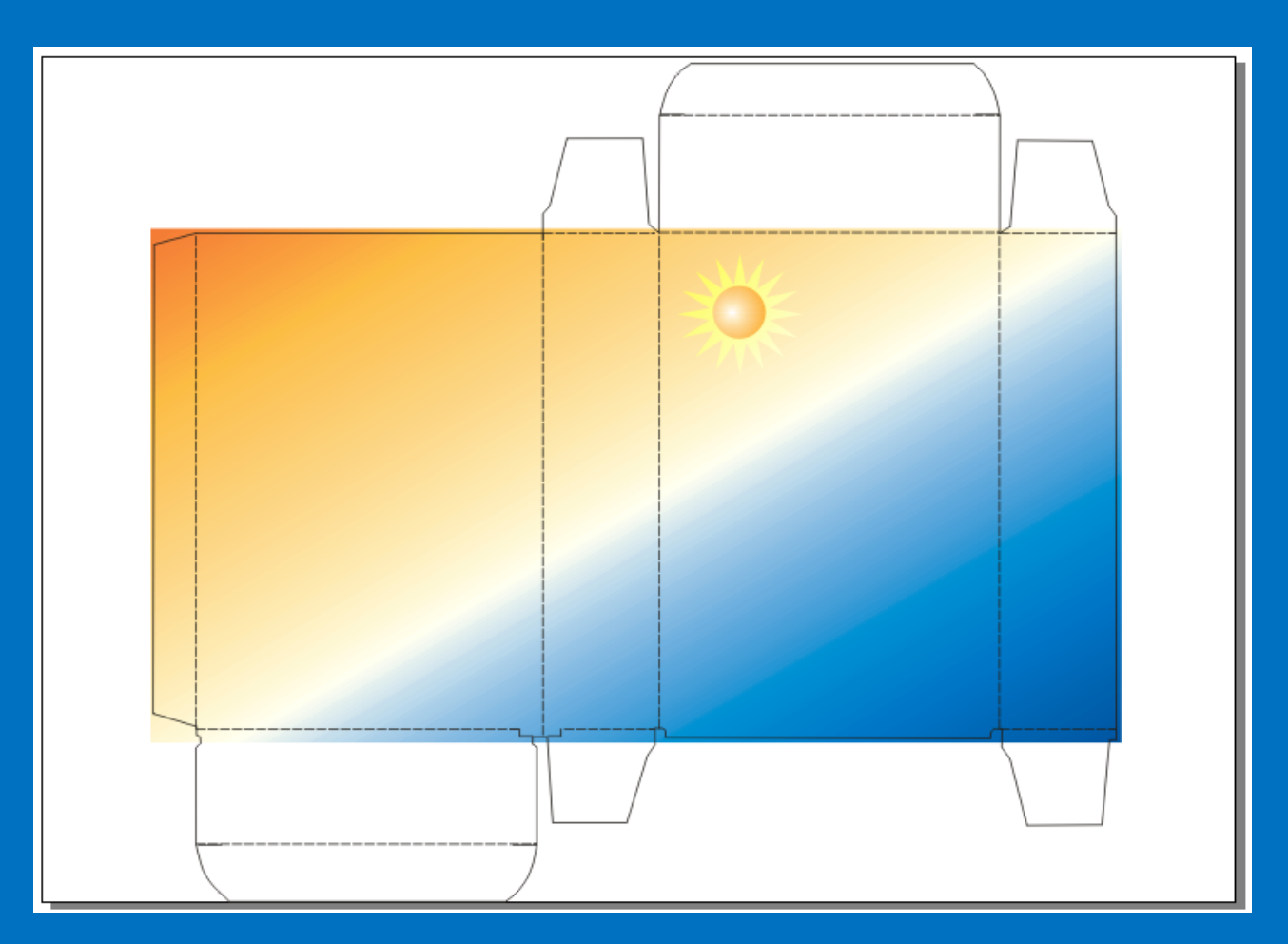

注意:渐变填色模式 申 心点位置

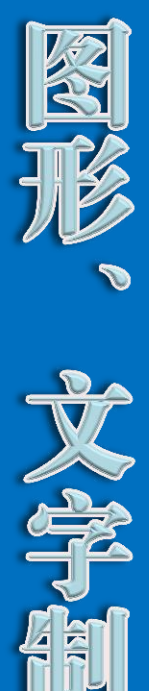

傕

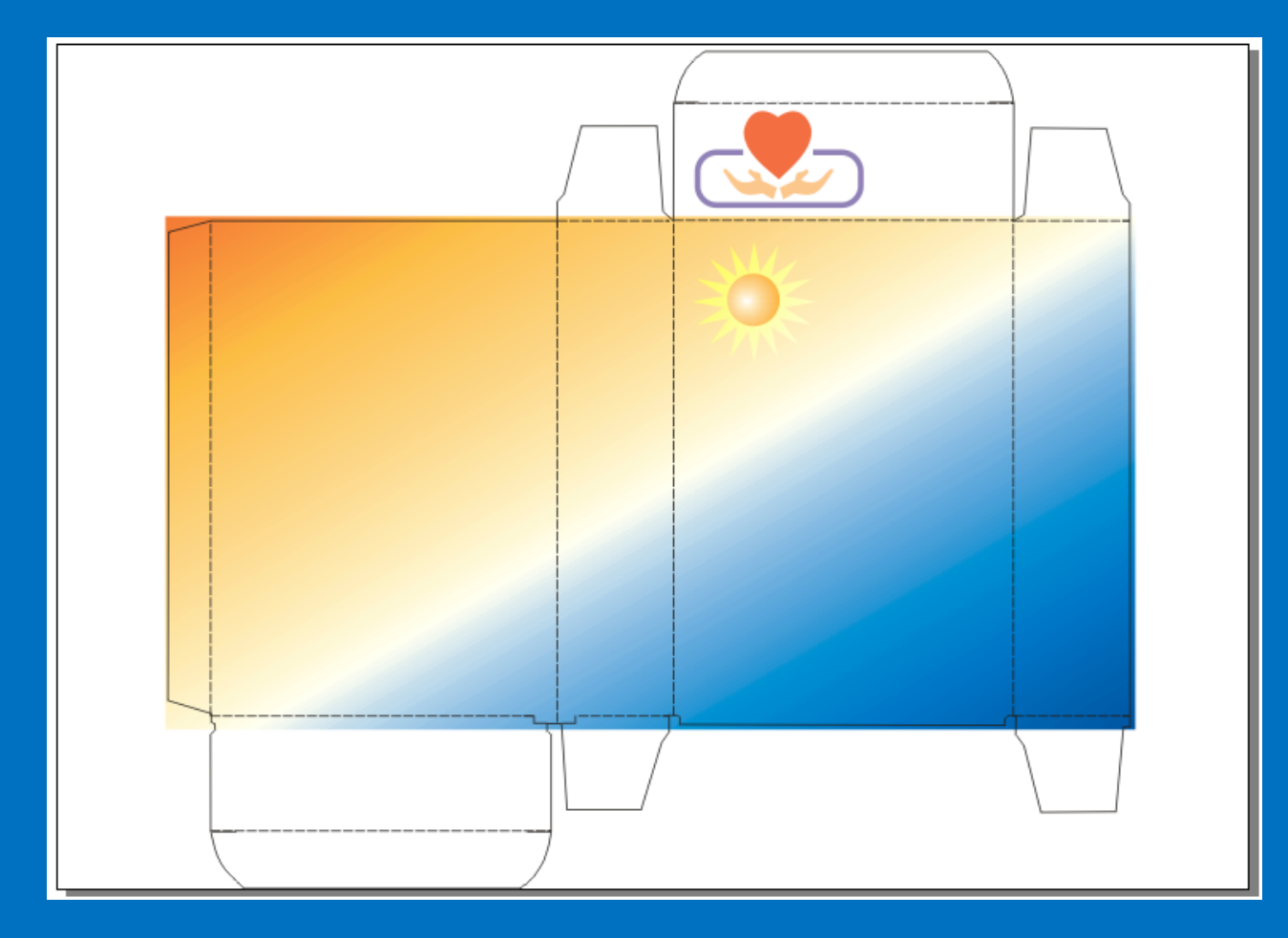

注意:图形镜像

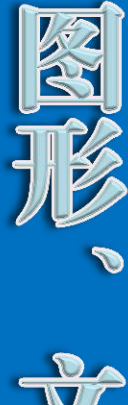

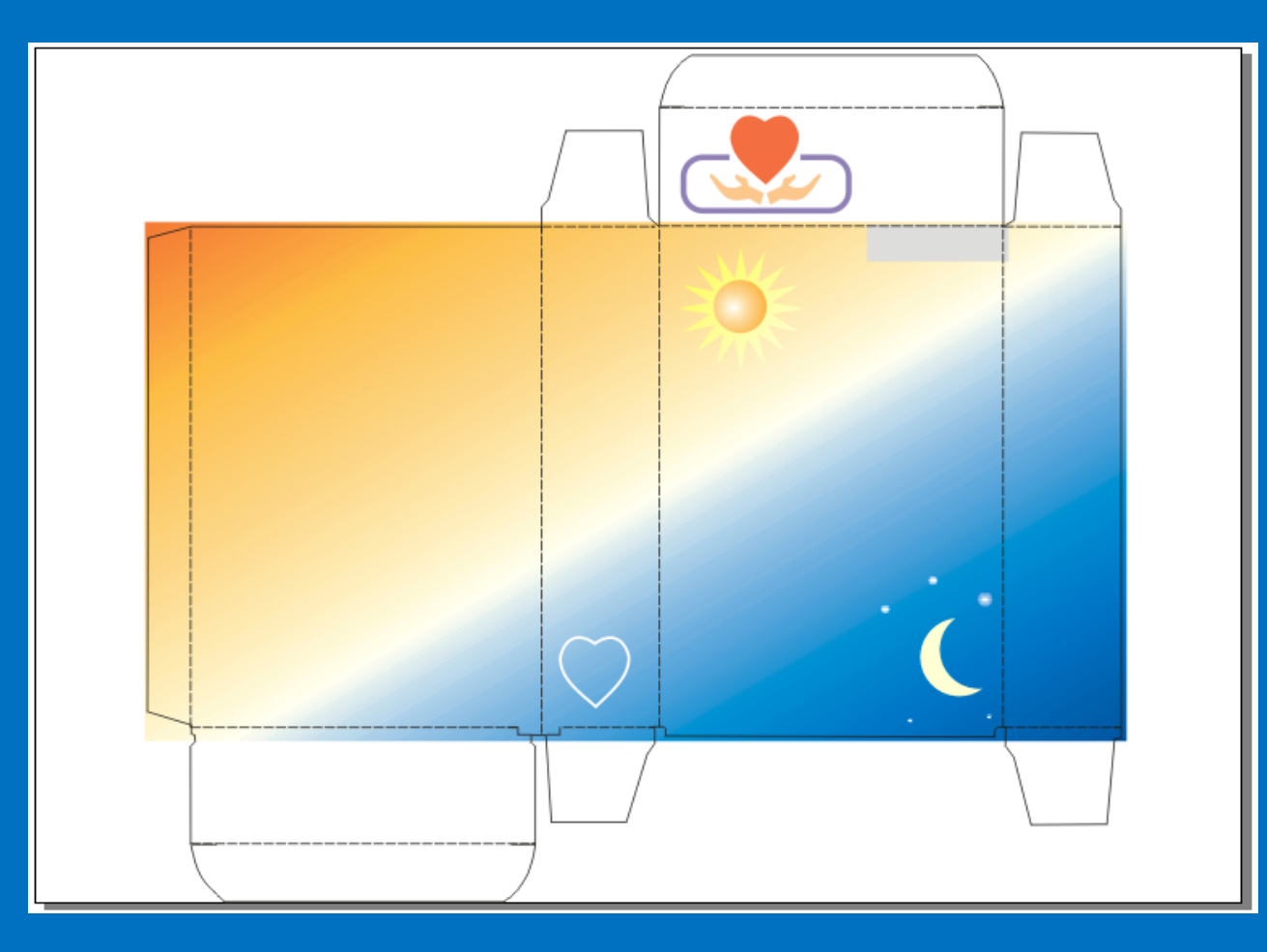

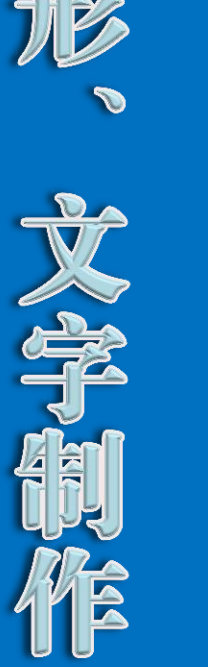

注意:心形重复使用、 灰色矩形出血

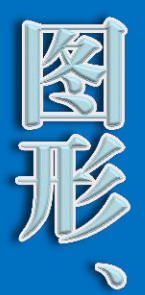

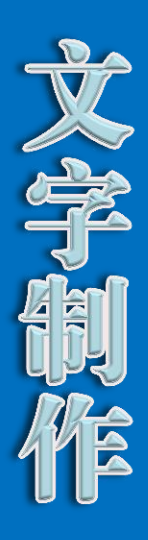

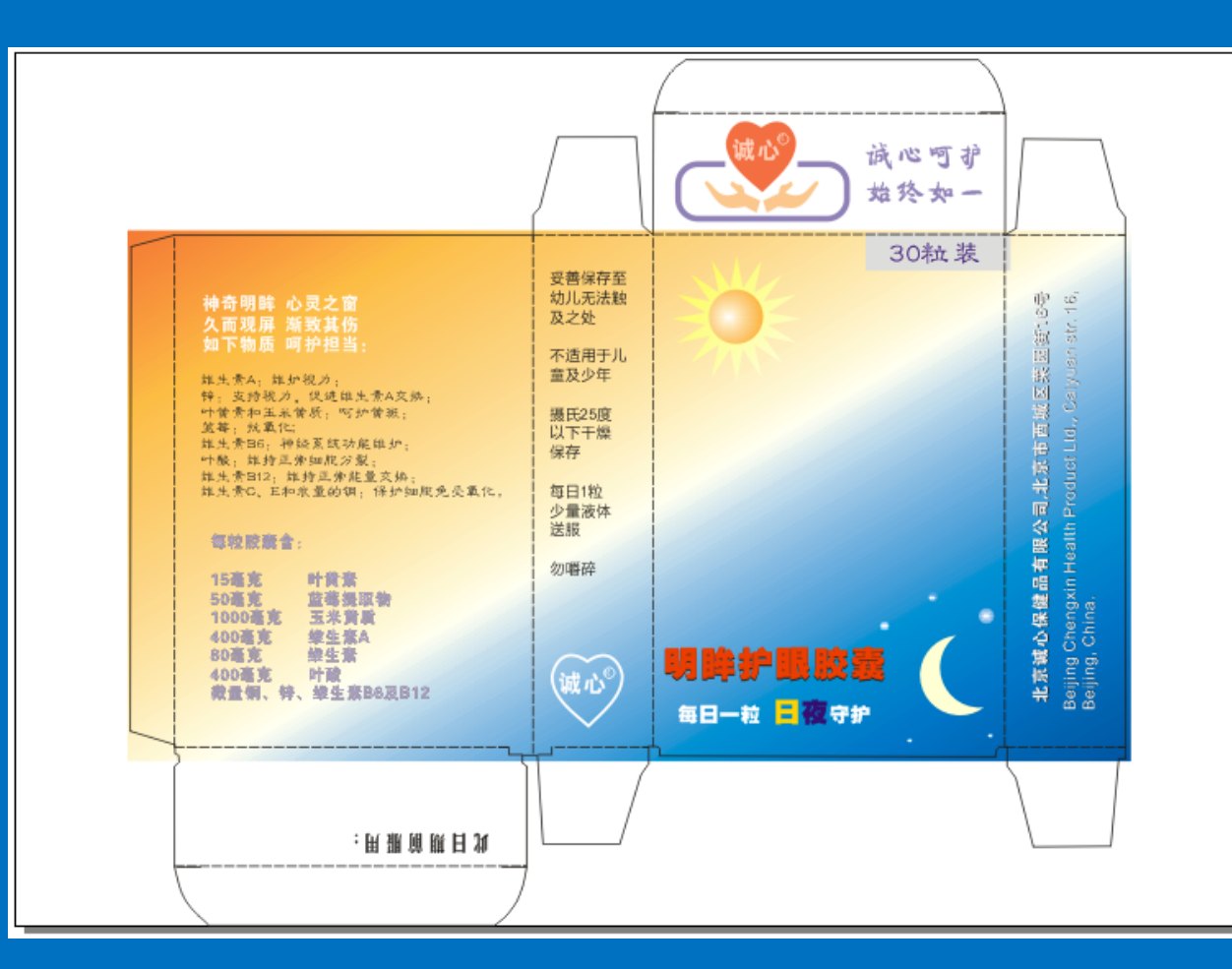

注意 阴影文字(阴影文字微量移动)

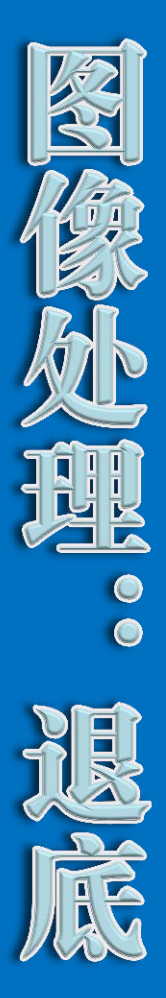

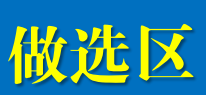

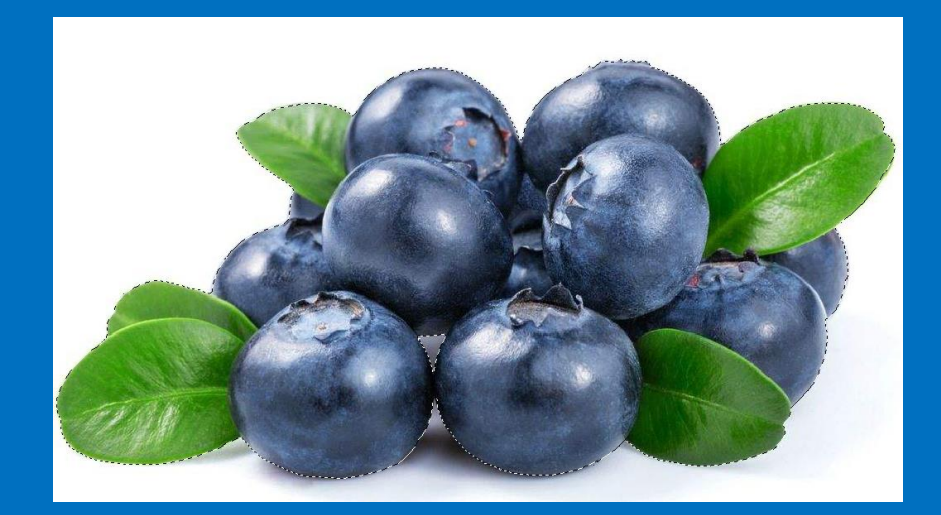

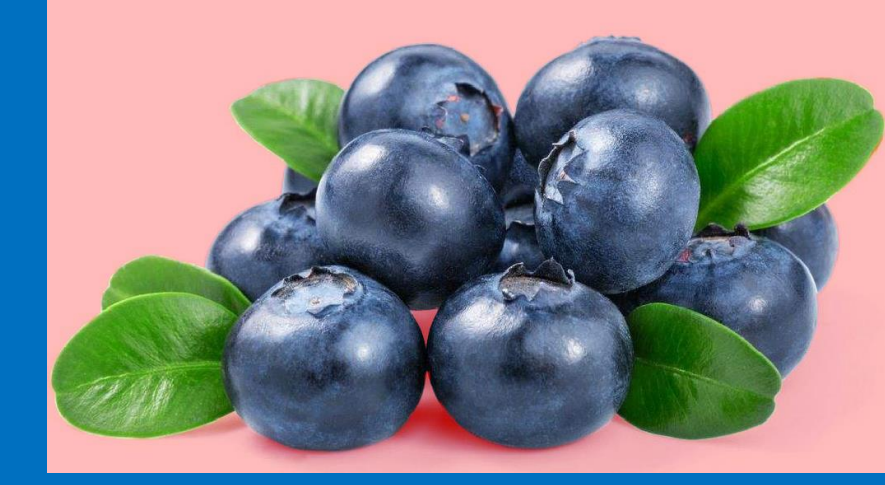

进入快速 蒙版状态, 可采用 画笔等工具 精细描绘 选区造型

在快速 蒙版状态下 存储退底 图像。

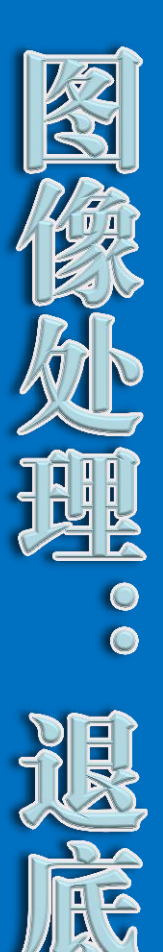

#### 精细选区 做完:

#### 存储选区→建立路径→存储路径→设为剪贴路径

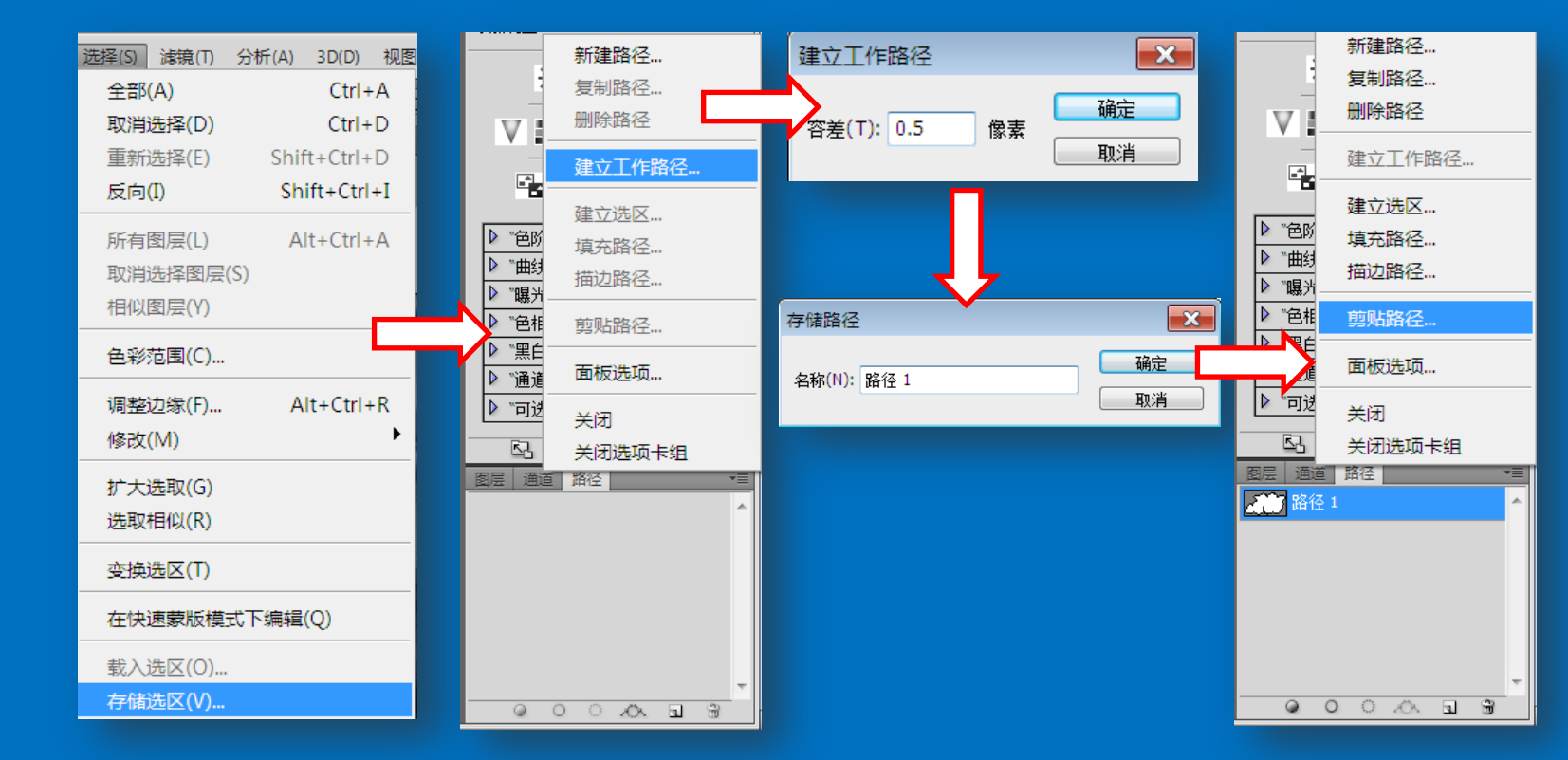

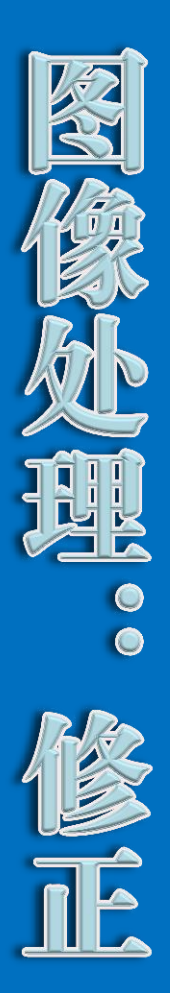

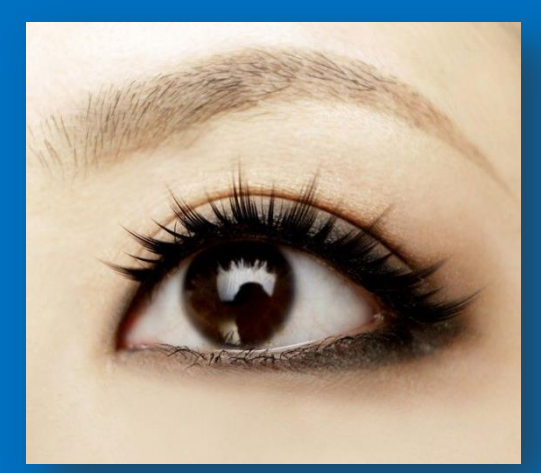

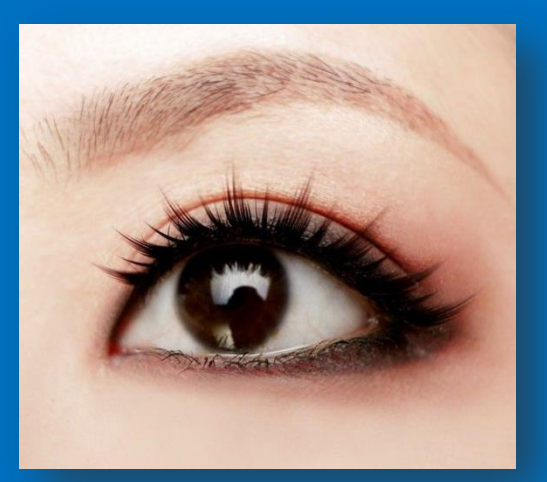

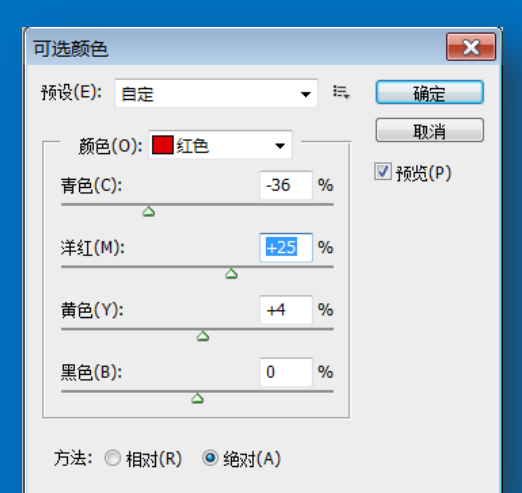

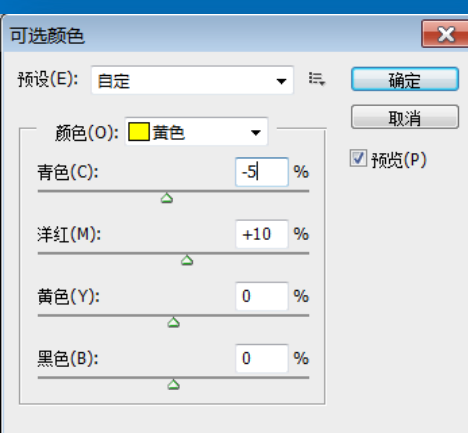

方法: 🔘 相对(R) 💿 绝对(A)

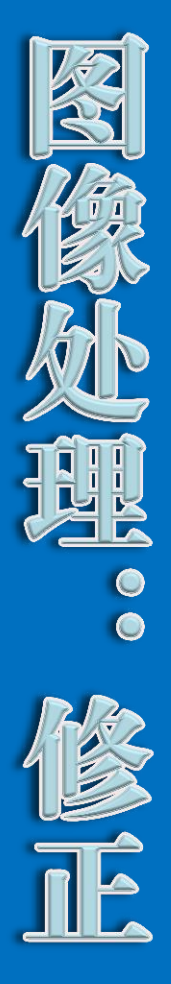

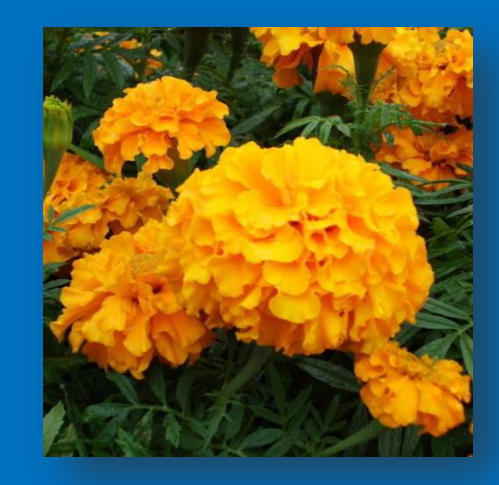

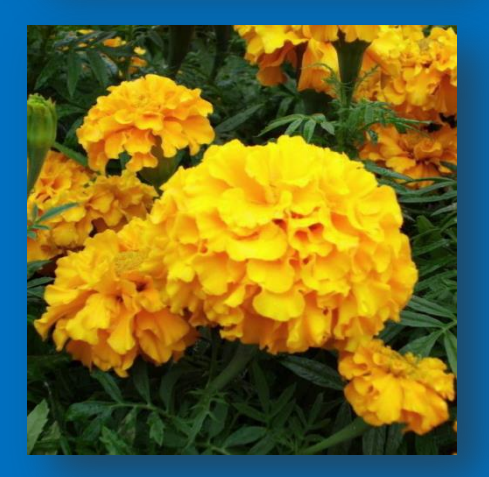

| 色相/饱                | 和周  | ŧ                     |   |   |      |      |   |   |    | ×                |
|---------------------|-----|-----------------------|---|---|------|------|---|---|----|------------------|
| 预设 <mark>(E)</mark> | :   | 記定                    |   |   |      |      |   | • | E, | 确定               |
| 黄                   | 色   | -                     |   |   |      |      |   |   |    | 取消               |
|                     | _   | 色相(H):                |   |   |      | +9   |   |   |    |                  |
|                     |     | 饱和度 <mark>(</mark> A) | : | Δ |      | 0    |   |   |    |                  |
|                     | ,   | 明度(I):                |   |   |      | +12  |   |   |    |                  |
|                     |     |                       |   |   |      |      |   |   |    | □ ★2 (0)         |
|                     | 15° | / 45°                 |   | 7 | 75°\ | 105° | Ø | 1 | Z  | □看芭(0)<br>☑预览(P) |
|                     |     |                       |   |   |      | ۵    | 0 |   | 1  | Ь                |

按黄色改变色相、 增 大明度

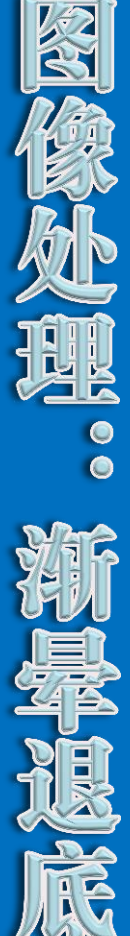

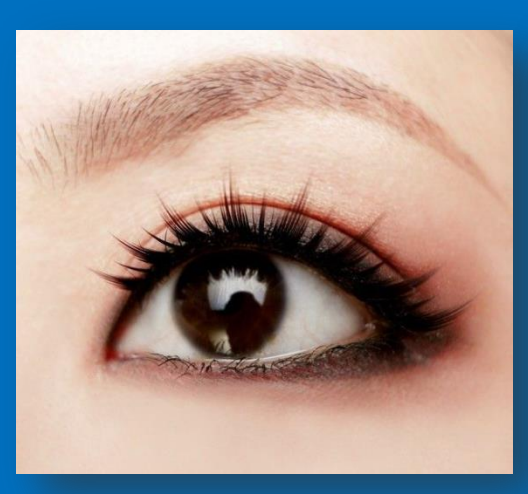

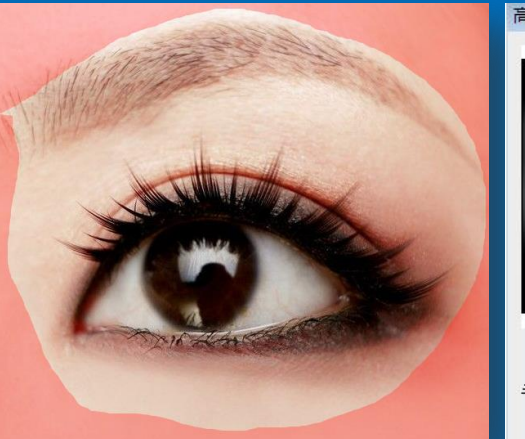

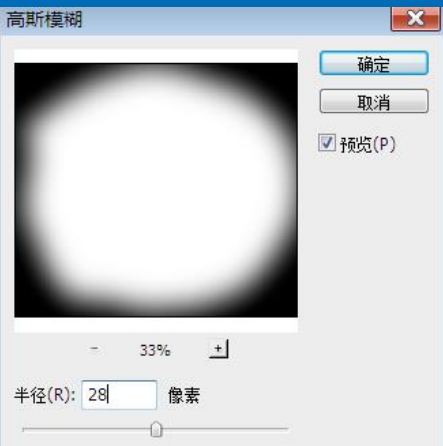

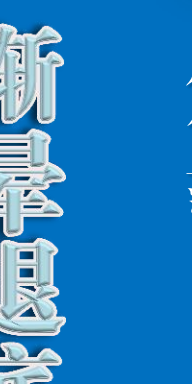

#### 用套索工具, 勾画出眉毛、眼睛 范围的选区;

#### 进入快速蒙版状态

在快速蒙版通道中, 进行"滤镜"→ "高斯模糊" (半径25~28)。

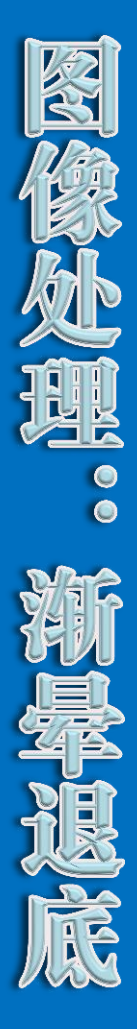

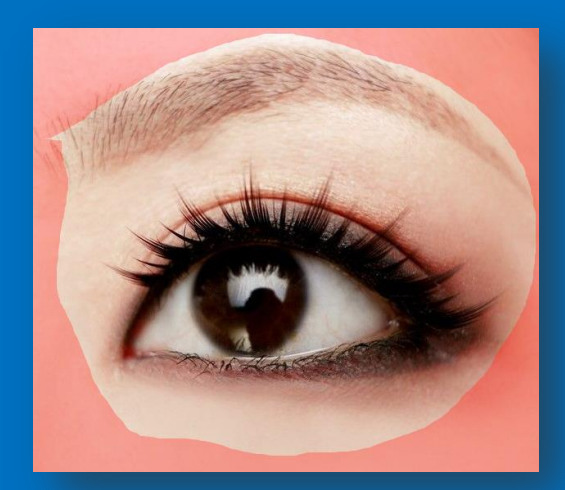

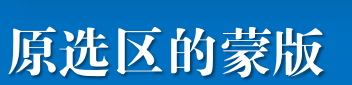

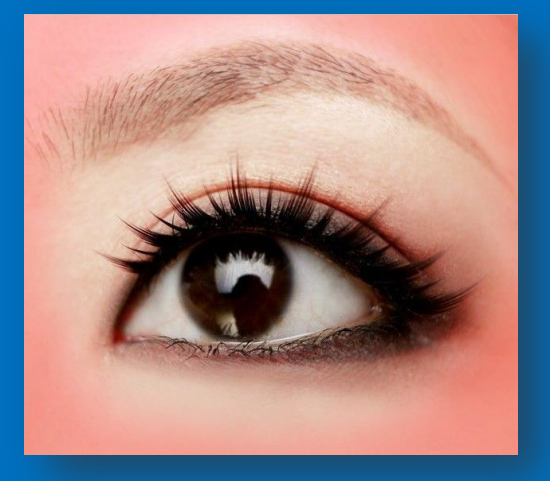

#### 边界模糊的渐晕蒙版

#### 存储带蒙版的图像

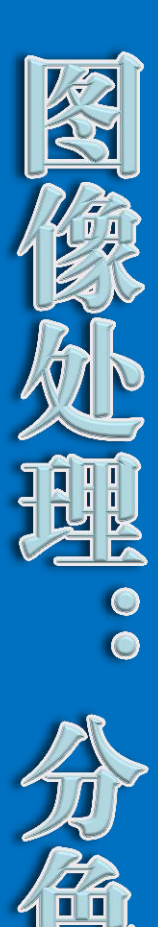

#### 右键点击所提供的icc色彩特性文件;

#### 选择"安装配置文件"

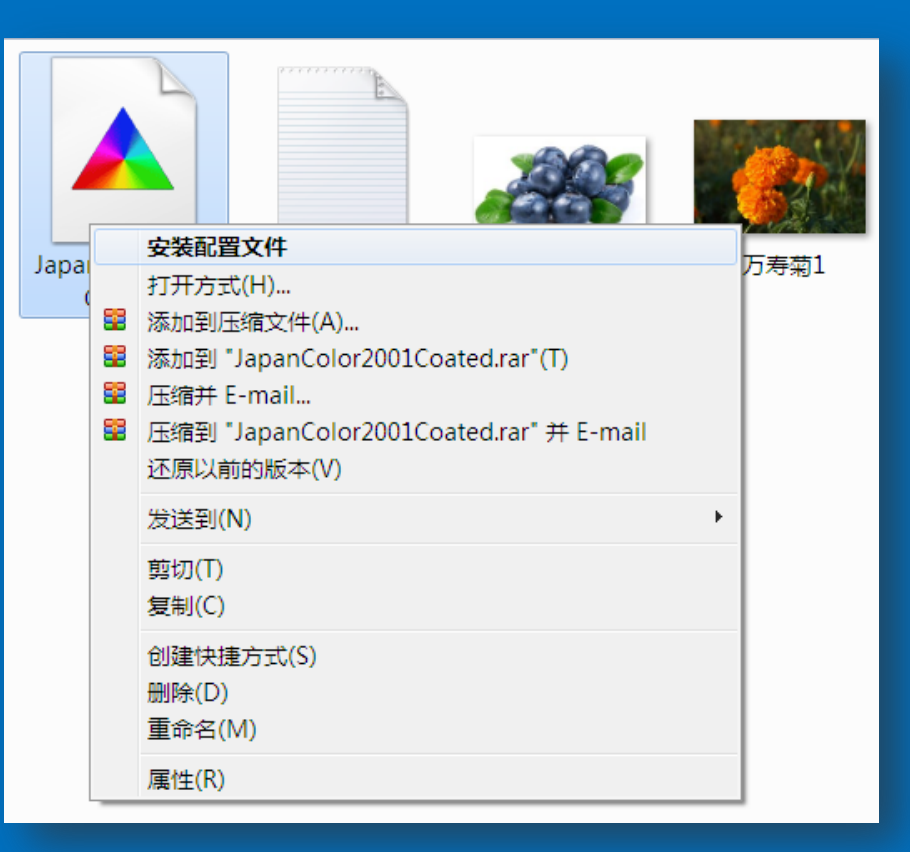

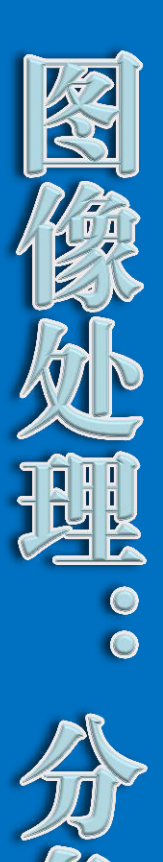

66

#### 在Photoshop下,

选择"转换为配置文件":

#### 找到正确的色彩配置文件

|                                               |          | Coated FOGRA27 (ISO 12647-2:2004)     |
|-----------------------------------------------|----------|---------------------------------------|
|                                               |          | Coated FOGRA39 (ISO 12647-2:2004)     |
|                                               |          | Coated GRACoL 2006 (ISO 12647-2:2004) |
| 转换为配置文件 · · · · · · · · · · · · · · · · · · · | ×        | Europe SO Ceated FOGRA27              |
| 源空间<br>雷雷文件: sRGB IEC61966-2.1                | 🕻        | Japan Color 2001 Coated               |
|                                               | 取消       | Japan Color 2001 Uncoated             |
|                                               | ☑ 预览(P)  | Japan Color 2002 Newspaper            |
| 配置文件(R): Coated FOGRA27 (ISO 12647-2:2004) ▼  |          | Japan Color 2003 Web Coated           |
| 转换选项                                          |          | Japan Web Coated (Ad)                 |
| 引擎(N)· Adoba (ACE) ▼                          | 高级       | U.S. Sheetfed Coated v2               |
| 〔 意图(T): 可感知 →                                |          | U.S. Sheetfed Uncoated v2             |
| ☑ 使用 <u>無物针体(4)</u>                           |          | U.S. Web Coated (SWOP) v2             |
| ☑ 使用仿色(D) □ 廿一四個(S)                           |          | U.S. Web Uncoated v2                  |
|                                               |          | Uncoated FOGRA29 (ISO 12647-2:2004)   |
|                                               |          | US Newsprint (SNAP 2007)              |
|                                               |          | Web Coated FOGRA28 (ISO 12647-2:2004) |
| 金质12 水长 6 五百                                  | - trn ?? | Web Coated SWOP 2006 Grade 3 Paper    |
| 息图 : 匹择 明                                     | 恐知       | Web Coated SWOP 2006 Grade 5 Paper    |
|                                               | •        |                                       |

| <b></b>      |                  |
|--------------|------------------|
| 拷贝(C)        | Ctrl+C           |
| 合并拷贝(Y)      | Shift+Ctrl+C     |
| 粘贴(P)        | Ctrl+V           |
| 选择性粘贴(I)     | +                |
| 清除(E)        |                  |
| 拼写检查(H)      |                  |
| 查找和替换文本(X).  |                  |
| 填充(L)        | Shift+F5         |
| 描边(S)        |                  |
| 内容识别比例       | Alt+Shift+Ctrl+C |
| 操控变形         |                  |
| 自由变换路径(F)    | Ctrl+T           |
| 变换路径         | +                |
| 自动对齐图层       |                  |
| 自动混合图层       |                  |
| 定义画笔预设(B)    |                  |
| 定义图案         |                  |
| 定义自定形状       |                  |
| 清理(R)        | •                |
| Adobe PDF 预设 |                  |
| 预设管理器(M)     |                  |
| 颜色设置(G)      | Shift+Ctrl+K     |
| 指定配置文件       |                  |
| 转换为配置文件(V).  |                  |
| 键盘快捷键        | Alt+Shift+Ctrl+K |
| 菜单(U)        | Alt+Shift+Ctrl+M |
|              |                  |

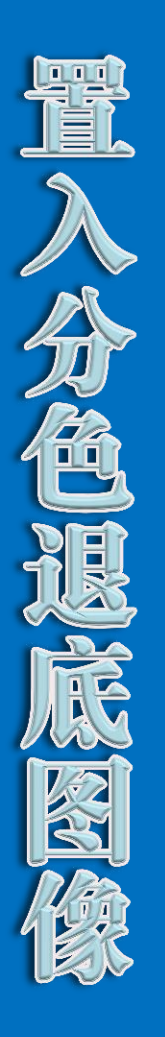

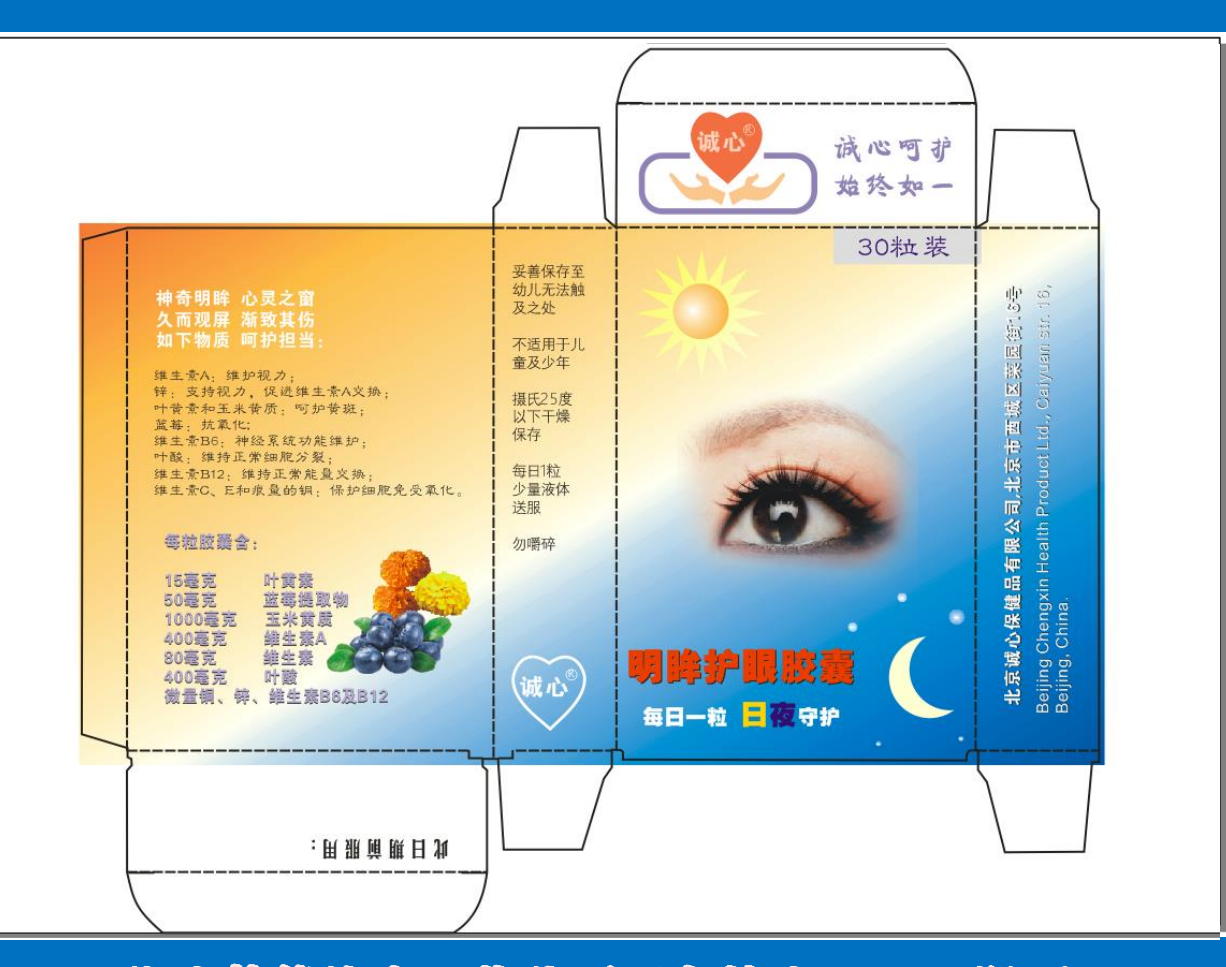

作为拔能比赛,将此页面存储为PDF。即可!

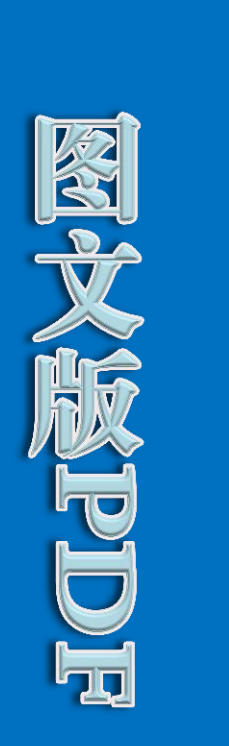

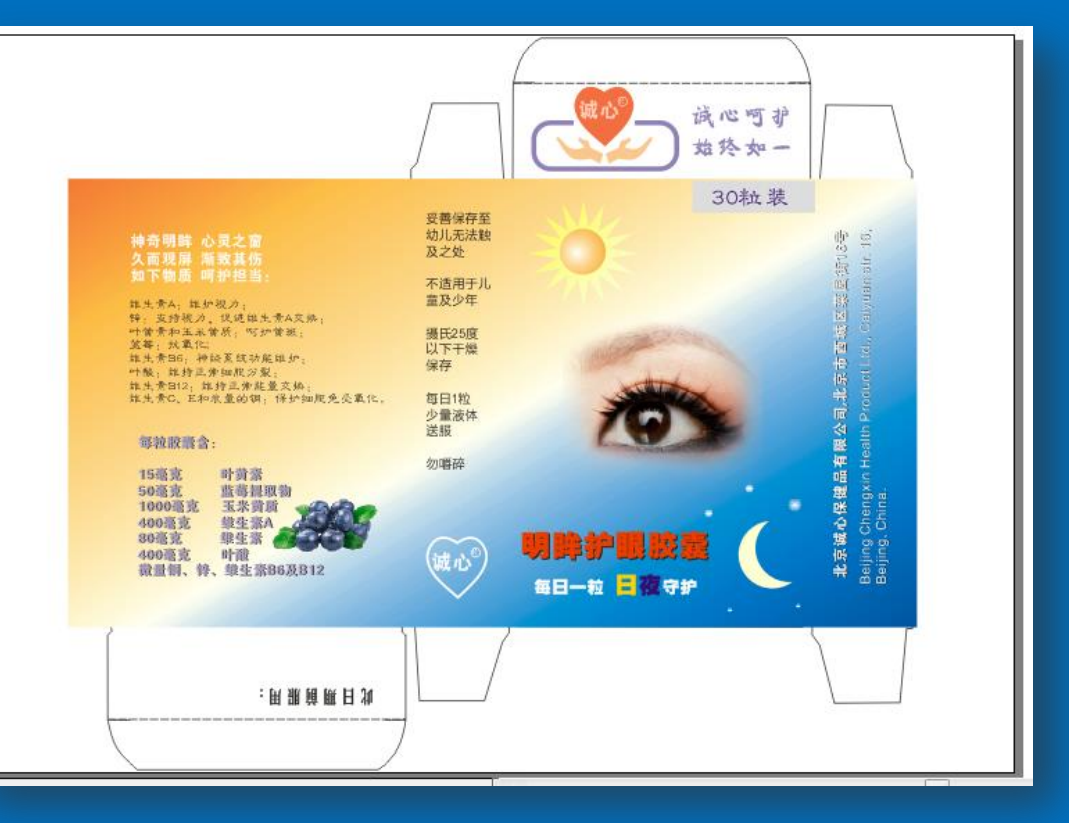

为保持页面结构不变,同时图文不受模切折痕线影响, 要将模切折痕线放到底层

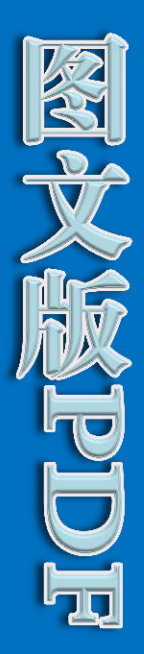

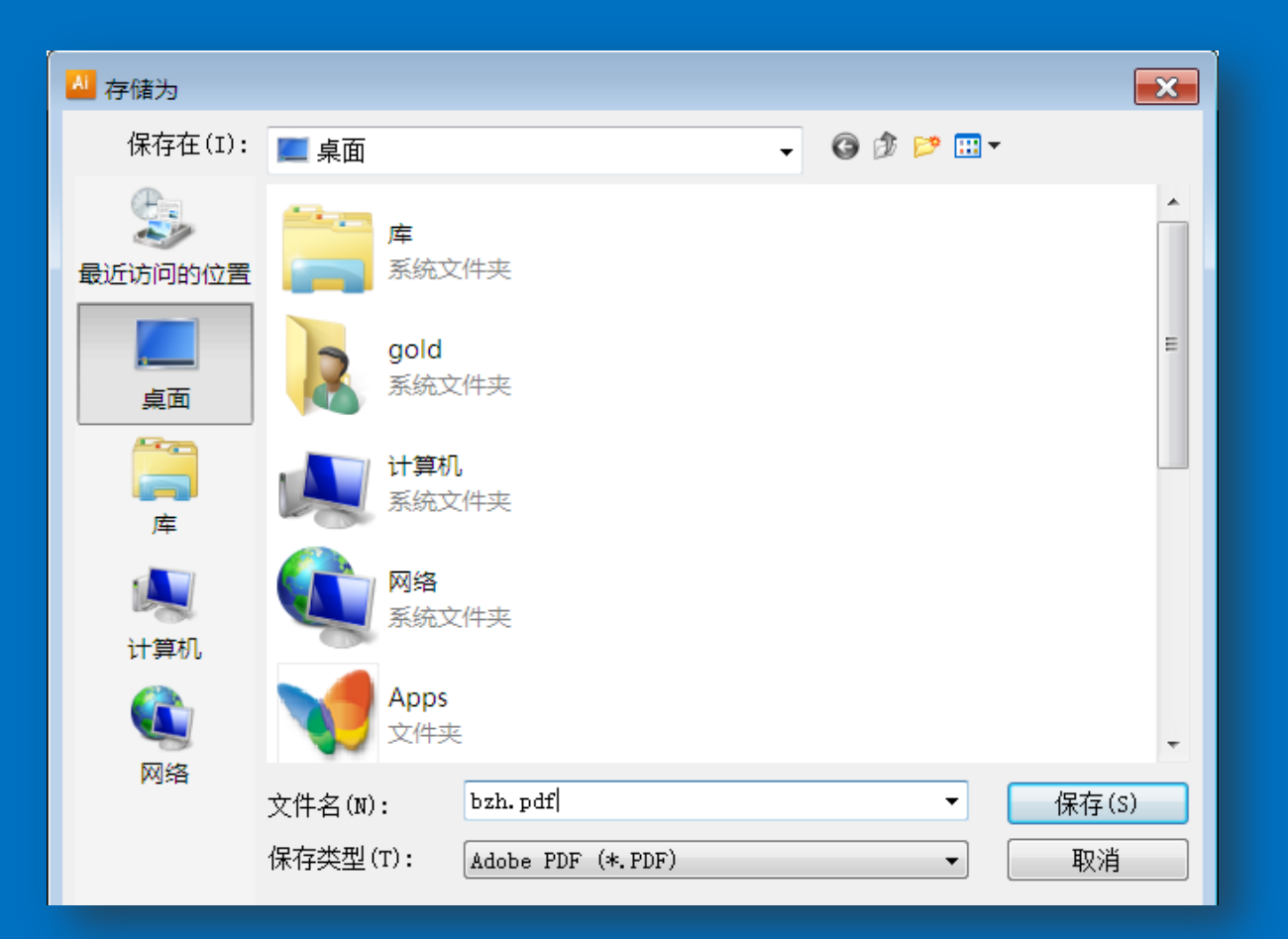

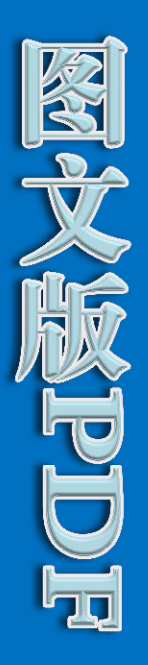

| 存储 Adobe PDF                               |                                                                                                    |           |                                                        |                                 |
|--------------------------------------------|----------------------------------------------------------------------------------------------------|-----------|--------------------------------------------------------|---------------------------------|
| Adobe PDF 预设(A):                           | [Illustrator 默认值](修改)                                                                                                   |           |                                                        | •                               |
| 标准(N):                                     | 无 、                                                                                                    | ▼ 兼容性(C): | Acrobat 6 (PD                                          | F 1.5) 🔻                        |
| 常规<br>压缩<br>标记和出血<br>输出<br>高级<br>安全性<br>小结 | 示记和出血<br>- 标记<br>■ 所有印刷标记(I)<br>■ 裁切标记(R)<br>■ 査准标记(G)<br>■ 颜色条(L)<br>■ 页面信息(M)<br>- 出血<br>顶(O): ● 0 mm<br>底(B): ● 0 mm | 印         | 则标记类型(K):<br>标记粗细(W):<br>位移(F):<br>左方(T): €<br>右(H): € | 函式 ▼<br>0.25 pt ▼<br>章 2.117 mm |
| ~                                          |                                                                                                    |           |                                                        |                                 |
| 存储预设(P)                                    |                                                                                                    |           | 存储 PDF                                                 | (S) 取消                          |

印刷标记线需要加入。

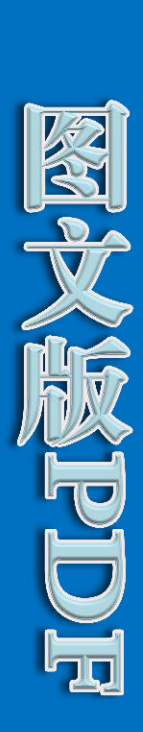

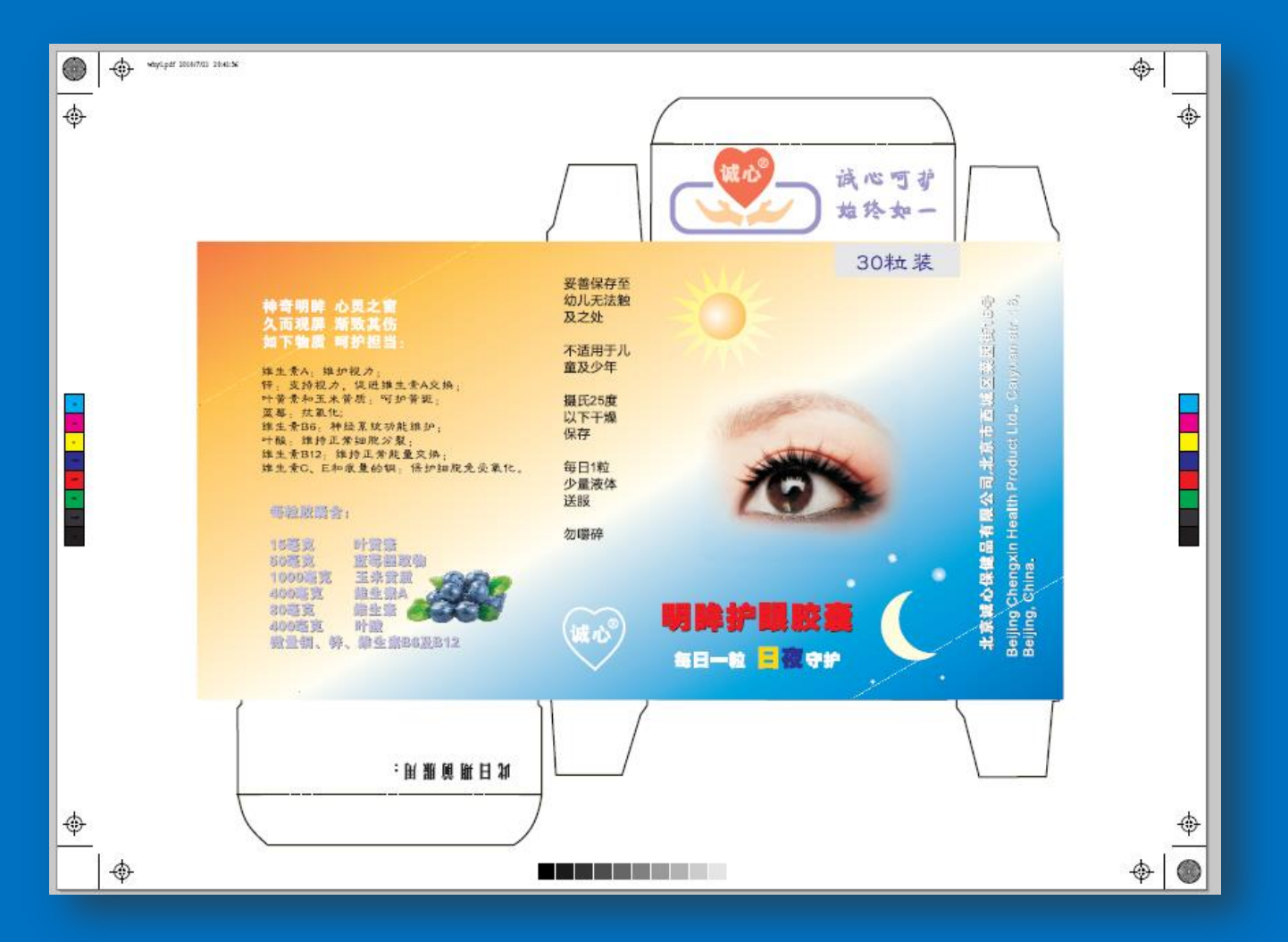

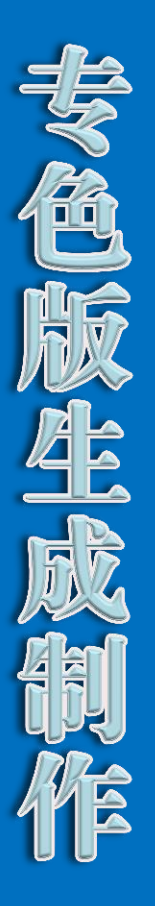

# 图像: 在Photoshop中增加专色通道; 在"颜色" → "颜色库"中找到专色;

| 通 | 道×        |      |   |     |      | Ŧ |
|---|-----------|------|---|-----|------|---|
| 9 | <u> I</u> | СМҮК |   | Ctr | ·l+~ | * |
| 9 | Ì.        | 青色   |   | Ctr | · +1 |   |
|   | - Ale     | 洋红   |   | Ctr | 1+2  |   |
| 9 | Æ.        | 黄色   |   | Ctr | 1+3  |   |
| 9 | À         | 黑色   |   | Ctr | ·l+4 |   |
| 9 | .80       | 快速蒙涨 | ē | Ctr | l+5  |   |
|   |           |      |   |     |      |   |
|   |           |      |   |     |      |   |
|   |           |      |   |     |      | Ŧ |
|   |           | 0    | 0 | а.  | 3    |   |

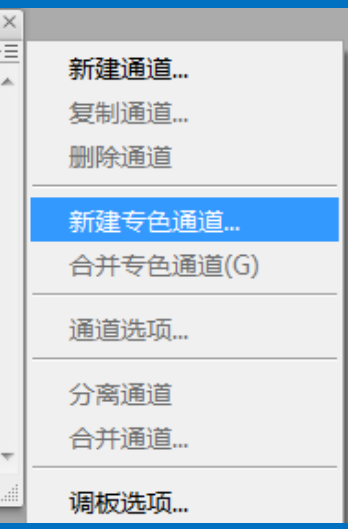

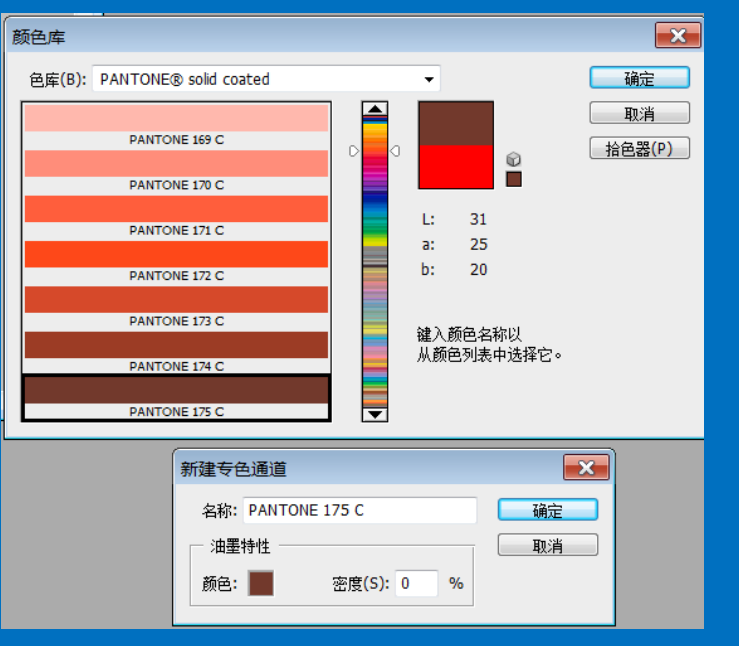

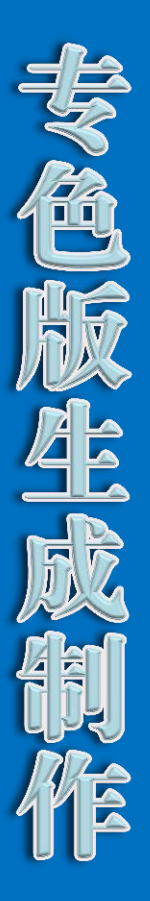

## 在专色通道中增加图像; 有必要时,清除专色版区域内的CMYK图像 保存文件。

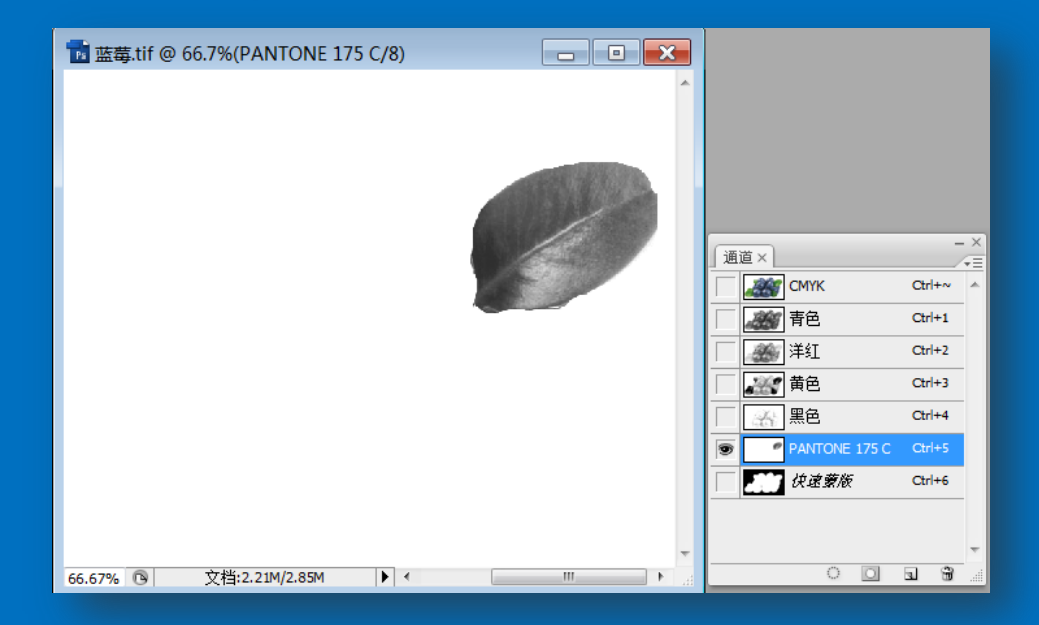

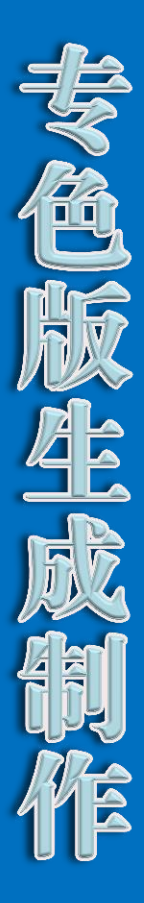

### 在页面中绘制专色图形、导入图像:

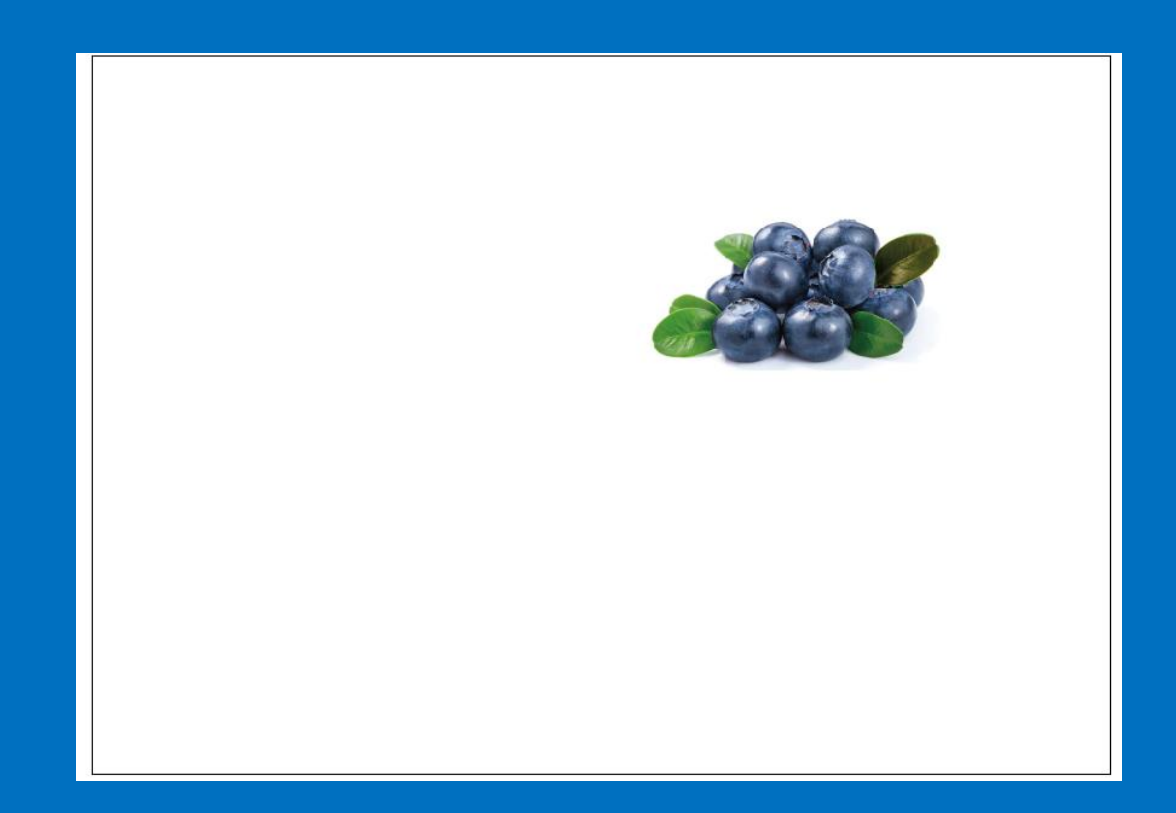

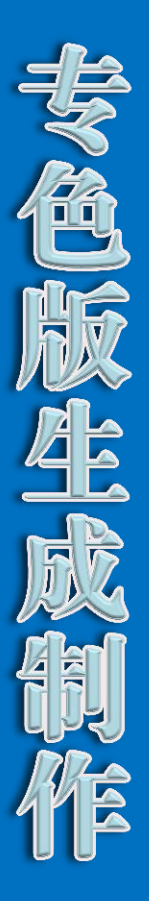

### 在页面中绘制专色图形, 选择色板→色标簿,找到与图像相同的专色, 填色:

| 0%(CMVK/预览)]                                                 | ANPA 顾巴                       |                                       |
|--------------------------------------------------------------|-------------------------------|---------------------------------------|
| D 洗塔(S) 減倍(L) 効果(C) 細肉(V) 巻口(M) 都時(H)                        | DIC 颜色参考                      |                                       |
|                                                              | FOCOLTONE                     |                                       |
| 』 圖 嶺点: № / 5@ W M - X 😌 37.747 mm Y 😌 107.342 mm W 😌 0 mm 🖁 | HKS E Process                 | i i i i i i i i i i i i i i i i i i i |
|                                                              | HKS E                         | *                                     |
|                                                              | HKS K Process                 |                                       |
|                                                              | HKS K                         |                                       |
|                                                              | HKS N Process                 |                                       |
|                                                              | HKS N                         |                                       |
|                                                              | HKS Z Process                 |                                       |
|                                                              | HKS Z                         | 存储色极                                  |
|                                                              | PANTONE color bridge CMYK EC  | VisiBone2                             |
|                                                              | PANTONE color bridge CMYK PC  | 中性                                    |
|                                                              | PANTONE color bridge CMYK UP  | 儿童素材                                  |
|                                                              | PANTONE metallic coated       | 公司                                    |
| 14                                                           | PANTONE pastel coated         | 图案                                    |
|                                                              | PANTONE pastel uncoated       | 土褐色                                   |
|                                                              | PANTONE process coated        | 庆祝                                    |
|                                                              | PANTONE process uncoated      | 渐变                                    |
|                                                              | PANTONE solid coated          | 科学                                    |
|                                                              | PANTONE solid matte           | 系统 (Macintosh)                        |
|                                                              | PANTONE solid to process EURO | 系统 (Windows)                          |
|                                                              | PANTONE solid to process      | 纺织品                                   |
|                                                              | PANTONE solid uncoated        | 网站                                    |
| · · · · · · · · · · · · · · · · · · ·                        | TOYO 94 COLOR FINDER          | 肤色                                    |
|                                                              | TOYO COLOR FINDER             | 自然界                                   |
|                                                              | TRUMATCH                      | 色标簿                                   |
|                                                              |                               | 艺术发展史                                 |
|                                                              |                               | 金属                                    |
|                                                              |                               | 颜色属性                                  |
|                                                              |                               | 食品                                    |
|                                                              |                               | 默认色板                                  |
|                                                              |                               | 用戶定义                                  |
| • •                                                          |                               | 其他库(O)                                |